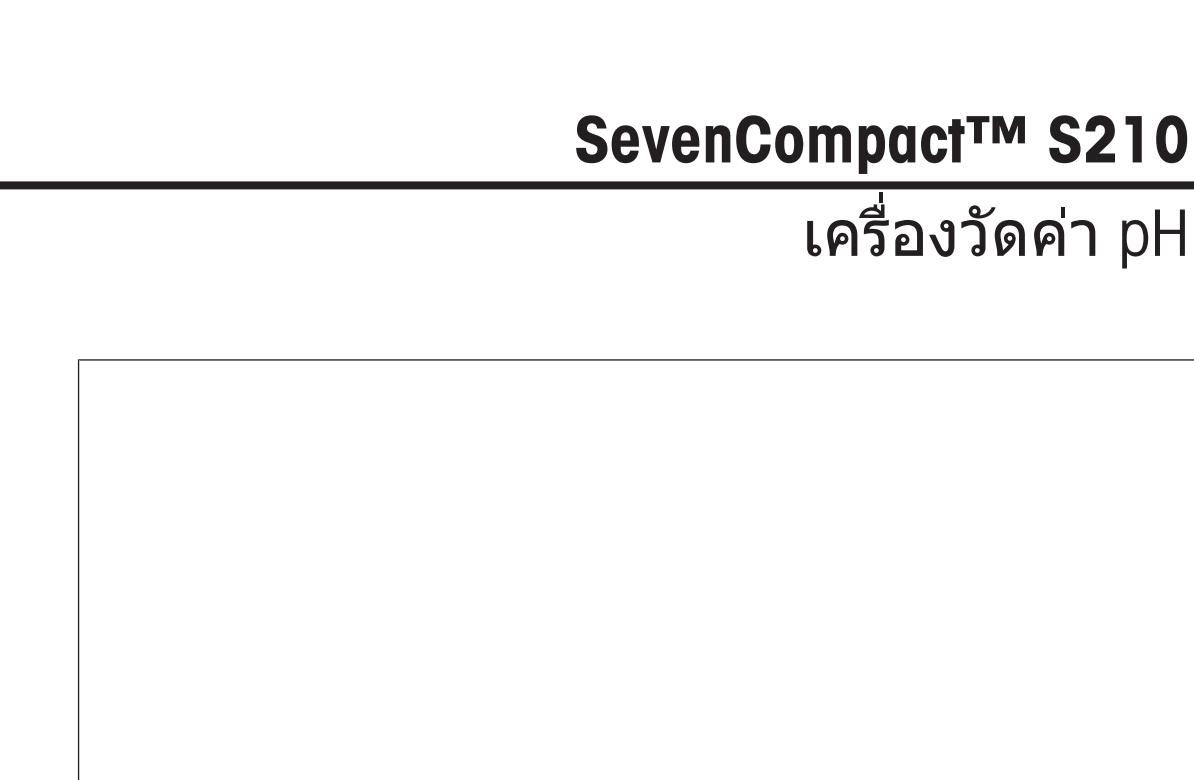

ดู่มืออ้างอิง

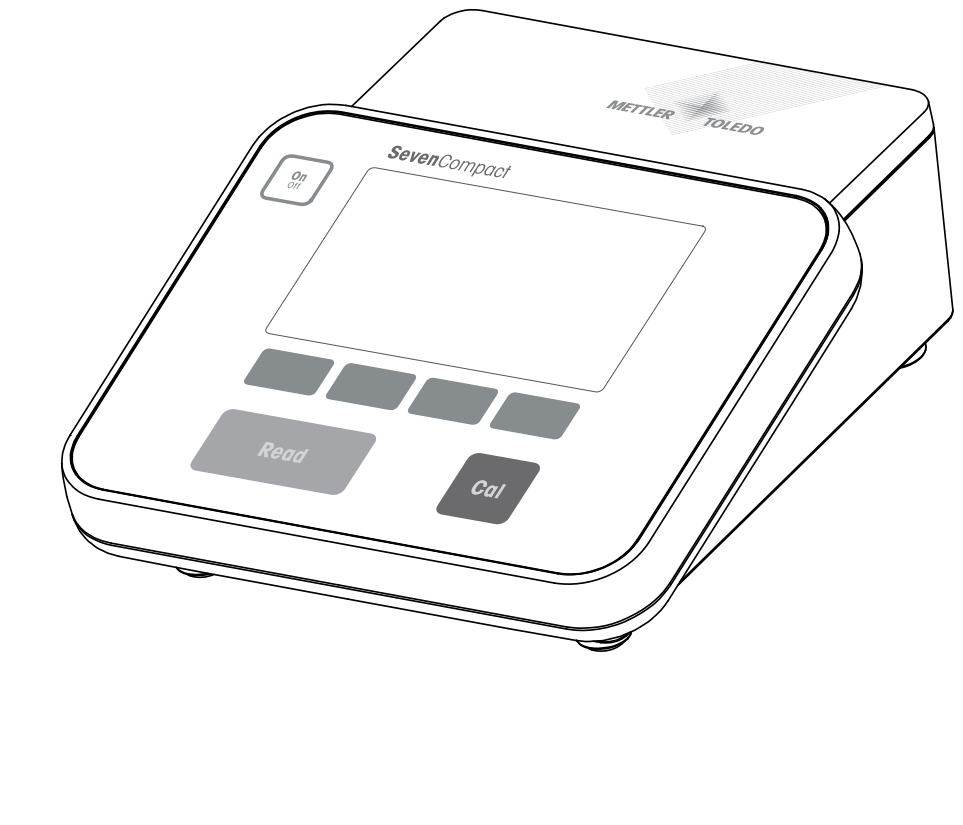

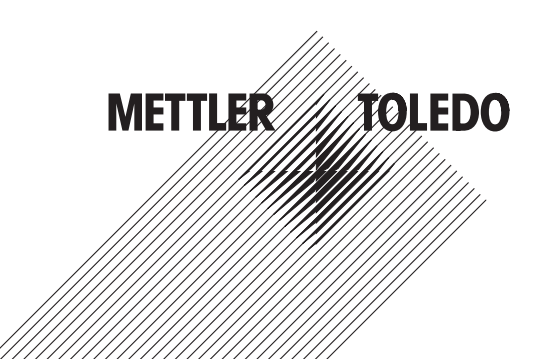

# สารบัญ

| 1 | บทนํ                         | 'n                                          | 3  |  |  |  |  |
|---|------------------------------|---------------------------------------------|----|--|--|--|--|
| 2 | ข้อมูลเพื่อความปลอดภัย       |                                             |    |  |  |  |  |
|   | 2.1                          | คำจำกัดความของข้อความเดือนและสัญลักษณ์เดือน | 4  |  |  |  |  |
|   | 2.2                          | หมายเหตุด้านความปลอดภัยจำเพาะผลิตภัณฑ์      | 4  |  |  |  |  |
| 3 | การออกแบบและฟังก์ชันการทำงาน |                                             |    |  |  |  |  |
|   | 3.1                          | ภาพรวม                                      | 6  |  |  |  |  |
|   | 3.2                          | การเชื่อมต่อแผงด้านหลัง                     | 7  |  |  |  |  |
|   | 3.3                          | จอแสดงผลและไอคอน                            | 8  |  |  |  |  |
|   | 3.4                          | การควบคุมหลัก                               | 9  |  |  |  |  |
|   | 3.5                          | ซอฟต์คีย์                                   | 9  |  |  |  |  |
|   | 3.6                          | ปุ่มกดตัวอักษรและตัวเลข                     | 10 |  |  |  |  |
|   |                              | 3.6.1 การป้อนตัวอักษรและตัวเลข              | 10 |  |  |  |  |
|   |                              | 3.6.2 การแก้ไขค่าในตาราง                    | 11 |  |  |  |  |
|   | 3.7                          | การนำทางภายในเมนู                           | 11 |  |  |  |  |
|   | 3.8                          | การนำทางระหว่างเมนูต่าง ๆ                   | 11 |  |  |  |  |
|   | 3.9                          | ประเภทจุดยุติ                               | 11 |  |  |  |  |
| 4 | การใ                         | ใช้งานจริง                                  | 13 |  |  |  |  |
|   | 4.1                          | ขอบเขตการส่งมอบ                             | 13 |  |  |  |  |
|   | 4.2                          | การดิดตั้งแขนอิเล็กโทรด uPlace™             | 13 |  |  |  |  |
|   | 4.3                          | การดิดตั้งแหล่งจ่ายไฟ                       | 15 |  |  |  |  |
|   | 4.4                          | การเชื่อมต่อเซ็นเซอร์                       | 15 |  |  |  |  |
|   | 4.5                          | การเปิดและปิดเครื่องมือ                     | 16 |  |  |  |  |
|   | 4.6                          | การเชื่อมต่อข้อมูล                          | 16 |  |  |  |  |
| 5 | การกำหนดค่าเครื่องมือ        |                                             |    |  |  |  |  |
|   | 5.1                          | รหัสตัวอย่าง                                | 17 |  |  |  |  |
|   | 5.2                          | เลขประจำตัวผู้ใช้                           | 18 |  |  |  |  |
|   | 5.3                          | การกวน                                      | 18 |  |  |  |  |
|   | 5.4                          | การจัดเก็บข้อมูลไ                           |    |  |  |  |  |
|   | 5.5                          | การดั้งค่าระบบ                              | 19 |  |  |  |  |
|   |                              | 5.5.1 ภาษา                                  | 19 |  |  |  |  |
|   |                              | 5.5.2 เวลาและวันที่                         | 19 |  |  |  |  |
|   |                              | 5.5.3 การควบคุมการเข้าใช้งาน                | 20 |  |  |  |  |
|   |                              | 5.5.4 สัญญาณเสียง                           | 20 |  |  |  |  |
|   |                              | 5.5.5 โหมดผู้ปฏิบัติงาน                     | 20 |  |  |  |  |
|   |                              | 5.5.6 การตั้งค่าหน้าจอ                      | 21 |  |  |  |  |
|   | 5.6                          | การบริการ                                   | 21 |  |  |  |  |
|   | 5.7                          | การทดสอบตัวเองของเครื่องมือ                 | 22 |  |  |  |  |
| 6 | การว                         | วัดค่า pH                                   | 23 |  |  |  |  |
|   | 6.1                          | การตั้งค่าการวัด                            | 23 |  |  |  |  |
|   |                              | 6.1.1 ID / SN ของเซนเซอร์                   | 23 |  |  |  |  |
|   |                              | 6.1.2 การตั้งค่าการสอบเทียบ                 | 24 |  |  |  |  |
|   |                              |                                             | 25 |  |  |  |  |

|    |                                      | 6.1.4     | ประเภทจุดยุติ                              | 26 |  |  |
|----|--------------------------------------|-----------|--------------------------------------------|----|--|--|
|    |                                      | 6.1.5     | การตั้งค่าอุณหภูมิ                         | 26 |  |  |
|    |                                      | 6.1.6     | ขีดจำกัดการวัดค่า                          | 26 |  |  |
|    | 6.2                                  | การสอบ    | เทียบเซ็นเซอร์                             | 27 |  |  |
|    |                                      | 6.2.1     | การดำเนินการสอบเทียบค่า pH หนึ่งจุด        | 27 |  |  |
|    |                                      | 6.2.2     | การดำเนินการสอบเทียบค่า pH มากกว่าหนึ่งจุด | 27 |  |  |
|    | 6.3                                  | การวัดค่  | าตัวอย่าง                                  | 28 |  |  |
| 7  | การจ                                 | จัดการข้อ | ມູລ                                        | 29 |  |  |
|    | 7.1                                  | ข้อมูลกา  | ารวัดค่า                                   | 29 |  |  |
|    | 7.2                                  | ข้อมูลกา  | ารสอบเทียบ                                 | 30 |  |  |
|    | 7.3                                  | ข้อมูล IS | SM                                         | 30 |  |  |
|    | 7.4                                  | อินเทอร์  | ้เฟซการถ่ายโอน                             | 31 |  |  |
| 8  | การเ                                 | บำรุงรักษ | าและการดูแล                                | 32 |  |  |
|    | 8.1                                  | การทำค    | วามสะอาดเครื่องมือ                         | 32 |  |  |
|    | 8.2                                  | การบำรุง  | งรักษาอิเล็กโทรด                           | 32 |  |  |
|    | 8.3                                  | การขนส    | ่งเครื่องมือ                               | 33 |  |  |
|    | 8.4                                  | การกำจั   | ۵                                          | 33 |  |  |
| 9  | การเ                                 | แก้ไขปัญ  | หา                                         | 34 |  |  |
|    | 9.1                                  | ข้อความ   | เที่แสดงบนเครื่องมือ                       | 34 |  |  |
|    | 9.2                                  | ขีดจำกัด  | าความผิดพลาด                               | 36 |  |  |
| 10 | เช็นเชอร์ วิธีการแก้ปัญหา และอุปกรณ์ |           |                                            |    |  |  |
| 11 | ข้อมู                                | ลทางเทค   | นิค                                        | 39 |  |  |
| 12 | ภาค                                  | ผนวก      |                                            | 41 |  |  |
|    | 12.1                                 | บัฟเฟอร์  | · · · · · · · · · · · · · · · · · · ·      | 41 |  |  |

# 1 บทนำ

ขอขอบคุณที่เลือก METTLER TOLEDOSevenCompact™ S210 เครื่อง SevenCompact™ S210 เป็นเครื่องมือการ วัดค่า pH ที่ใช้งานง่าย

#### เกี่ยวกับเอกสารนี้

คำแนะนำในเอกสารนี้มีไว้สำหรับเครื่องวัดค่า pH ที่ใช้เฟิร์มแวร์เวอร์ชัน 2.01.03 ขึ้นไป หากคุณมีคำถามเพิ่มเดิม ให้ดิดต่อตัวแทนจำหน่ายหรือดัวแทนบริการที่ได้รับอนุญาตของ METTLER TOLEDO

www.mt.com/contact

#### สัญนิยมและสัญลักษณ์

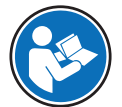

อ้างอิงถึงเอกสารภายนอก

ประกาศ

สำหรับข้อมูลที่เป็นประโยชน์เกี่ยวกับผลิตภัณฑ์

#### องค์ประกอบของคำแนะนำ

- สิ่งที่ต้องเตรียมล่วงหน้า
- 1 ขั้นตอน
- 2 ...
  - ⇔ ผลลัพธ์ที่เกิดขึ้นระหว่างทาง
- ⇔ ผลลัพธ์

# 2 ข้อมูลเพื่อความปลอดภัย

- คู่มืออ้างอิงนี้มีคำอธิบายที่ครบถ้วนเกี่ยวกับเครื่องมือและการใช้งาน
- เก็บรักษาคู่มืออ้างอิงนี้ไว้ใช้อ้างอิงในอนาคต
- ให้คู่มืออ้างอิงนี้แนบไปด้วยหากคุณส่งต่อเครื่องมือนี้ให้ผู้อื่น

ใช้เครื่องมือให้สอดคล้องกับคู่มืออ้างอิงเท่านั้น หากไม่ได้ใช้งานเครื่องมือโดยสอดคล้องตามคู่มืออ้างอิงนี้หรือ หากมีการดัดแปลงแก้ไขเครื่องมือ การรักษาความปลอดภัยของเครื่องมืออาจเสื่อมคุณภาพลง และ Mettler-Toledo GmbH จะไม่รับผิดต่อการใช้งานผิดประเภทนี้

# 2.1 คำจำกัดความของข้อความเดือนและสัญลักษณ์เตือน

หมายเหตุด้านความปลอดภัยมีข้อมูลที่สำคัญเกี่ยวกับปัญหาด้านความปลอดภัย การไม่สนใจต่อหมายเหตุเพื่อ ความปลอดภัยอาจนำไปสู่การบาดเจ็บทางร่างกาย ความเสียหายต่อเครื่องมือ การทำงานผิดปกติ และผลลัพธ์ที่ ผิดพลาดได้ หมายเหตุด้านความปลอดภัย จะมีข้อความเดือนและสัญลักษณ์เดือนต่อไปนี้กำกับไว้

#### ข้อความเตือน

| คำเดือน | สถานการณ์ ที่เป็นอันตราย โดย มีความเสี่ยงระดับ ปานกลาง อาจ ทำให้เกิด การบาดเจ็บ<br>รุนแรงหรือ ถึงขั้นเสียชีวิต ได้หาก ไม่หลีกเลี่ยง                                              |
|---------|----------------------------------------------------------------------------------------------------|
| ประกาศ  | สถานการณ์ที่เป็นอันตราย โดยมีความเสี่ยงระดับต่ำ อาจทำให้เกิดความเสียหายต่อ<br>เครื่องมือ ความเสียหายต่อสิ่งของอื่น การทำงานผิดปกติและผลข้อมูลผิดพลาด หรือ<br>การสูญเสียข้อมูลได้ |

#### สัญลักษณ์เตือน

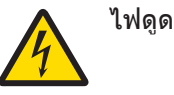

## 2.2 หมายเหตุด้านความปลอดภัยจำเพาะผลิตภัณฑ์

#### วัตถุประสงค์การใช้งาน

เครื่องมือนี้ได้รับการออกแบบมาให้ใช้งานโดยผู้ที่ได้รับการฝึกอบรมมาเท่านั้น SevenCompact™ S210 มี วัตถุประสงค์เพื่อใช้ในการวัดค่า pH

การใช้งานและการควบคุมการทำงานที่เกินขีดจำกัดการใช้งานที่ Mettler-Toledo GmbH ระบุ โดยไม่ได้รับ อนุญาตจาก Mettler-Toledo GmbH ถือเป็นการใช้งานที่ไม่ตรงตามวัตถุประสงค์

#### หน้าที่รับผิดชอบของเจ้าของเครื่องมือ

เจ้าของเครื่องมือเป็นบุคคลที่ครอบครองกรรมสิทธิ์ในเครื่องมือ และเป็นผู้ใช้เครื่องมือหรือมีสิทธิอนุญาตให้ บุคคลอื่นใดใช้เครื่องมือ หรือผู้ที่มีสิทธิ์ตามกฎหมายให้เป็นผู้ควบคุมการทำงานของเครื่องมือ เจ้าของเครื่องมือ มีหน้าที่ดูแลความปลอดภัยของผู้ใช้และบุคคลที่สามทั้งหมดที่ใช้เครื่องมือ

METTLER TOLEDO ถือว่าเจ้าของเครื่องมือทำการฝึกอบรมผู้ใช้ให้ใช้เครื่องมือในสถานที่ทำงานอย่างปลอดภัย และรับมือกับอันตรายที่เกิดขึ้นได้แล้ว METTLER TOLEDO ถือว่าเจ้าของเครื่องมือได้จัดเตรียมอุปกรณ์ป้องกันที่ จำเป็นไว้เรียบร้อยแล้ว

#### หมายเหตุเพื่อความปลอดภัย

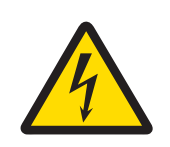

# \land คำเตือน

อาจบาดเจ็บรุนแรงหรือถึงแก่ชีวิตได้หากถูกไฟฟ้าดูด!

การสัมผัสกับขึ้นส่วนที่มีกระแสไฟไหลผ่านอาจนำไปสู่การเสียชีวิตหรือการบาดเจ็บได้

- 1 ใช้อะแดปเตอร์ AC ของ METTLER TOLEDO ที่ออกแบบมาสำหรับใช้กับเครื่องมือเท่านั้น
- 2 เก็บสายไฟและขั้วต่อทางไฟฟ้าทั้งหมดให้ห่างจากของเหลวและความชื้น
- 3 ตรวจสอบสายเคเบิลและปลั๊กว่ามีการชำรุดเสียหายหรือไม่ และเปลี่ยนสายเคเบิลและ ปลั๊กใหม่หากมีร่องรอยชำรุดเสียหาย

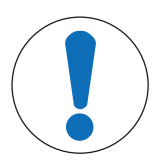

# ประกาศ

อาจมีความเสี่ยงที่จะเกิดความเสียหายกับเครื่องมือได้หากใช้ชิ้นส่วนไม่ถูก ต้อง!

การใช้ขึ้นส่วนที่ ไม่เหมาะสม กับ เครื่องมือ สามารถ ทำให้เครื่องมือ เสียหาย หรือ ทำให้เครื่อง มือ ทำงานผิดปกติ ได้

ใช้ชิ้นส่วนจาก METTLER TOLEDO ที่มีวัตถุประสงค์เพื่อใช้งานกับเครื่องมือของคุณเท่านั้น

# 3 การออกแบบและฟังก์ชันการทำงาน

### 3.1 ภาพรวม

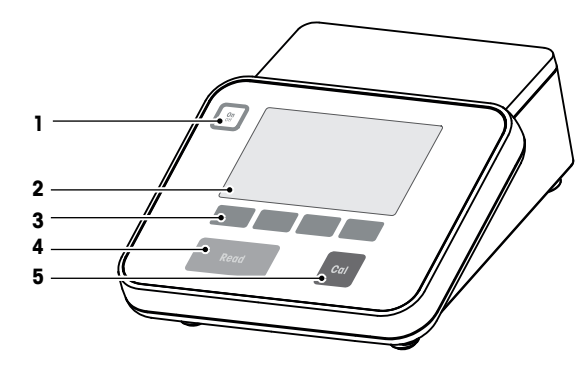

| หมายเลข | ปุ่ม       | กดและปล่อย                                                                                                    | กดค้างไว้ 2 วินาที                                                        |
|---------|------------|----------------------------------------------------------------------------------------------------|---------------------------------------------------------------------------|
| 1       | On         | เปิดเครื่อง                                                                                                    | ปิดเครื่อง                                                                |
| 2       | ส่วนแสดงผล |                                                                                                    |                                                                           |
| 3       | ซอฟต์คีย์  | ฟังก์ชั้นของซอฟต์คีย์จะแต                                                                                                    | กต่างกันไปตามหน้าจอ                                                       |
| 4       | Read       | <ul> <li>เริ่มหรือสิ้นสุดการวัด<br/>(หน้าจอวัดค่า)</li> <li>ยืนยันข้อมูลหรือเริ่ม<br/>แก้ไขตาราง</li> <li>ออกจากเมนูและกลับ<br/>ไปยังหน้าจอวัดค่า</li> </ul> | สลับระหว่างหน้าจอแสดง<br>เฉพาะข้อมูลวัดค่าเป็นหน้า<br>จอแสดงข้อมูลแบบเต็ม |
| 5       | Cal        | เริ่มการปรับเทียบ                                                                                                    | ตรวจสอบข้อมูลการปรับ<br>เทียบล่าสุด                                       |

# 3.2 การเชื่อมต่อแผงด้านหลัง

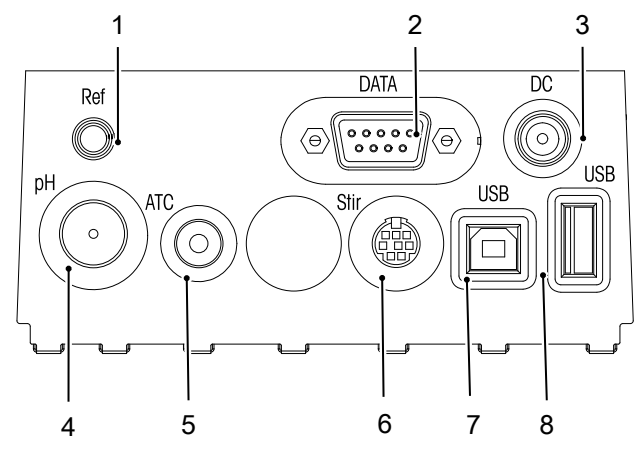

| 1 | ช่องอ้างอิงสำหรับขั้วอ้างอิง                     | 2 | อินเทอร์เฟซ RS232                             |
|---|--------------------------------------------------|---|-----------------------------------------------|
| 3 | ช่องระบบจ่ายไฟ DC                                | 4 | ช่อง BNC สำหรับสัญญาณอินพุด mV/pH             |
| 5 | ช่อง RCA (สายรัด) สำหรับสัญญาณอินพุต<br>อุณหภูมิ | 6 | ช่อง Mini DIN สำหรับแท่งกวน METTLER<br>TOLEDO |
| 7 | อินเทอร์เฟซ USB B                                | 8 | อินเทอร์เฟซ USB A                             |

การกำหนดรหัส PIN สำหรับอินเตอร์เฟซ RS-232 เครื่องพิมพ์ METTLER TOLEDO เช่น RS-P25 สามารถเชื่อมต่อ กับอินเตอร์เฟซนี้

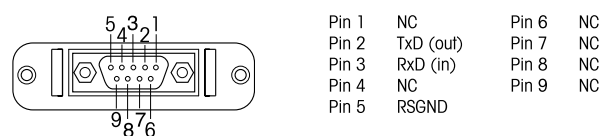

### 3.3 จอแสดงผลและไอคอน

มีสองโหมดที่สามารถใช้ได้สำหรับการแสดงผล։ หน้าจอแบบเต็มรูปแบบที่แสดงข้อมูลทั้งหมด และหน้าจอการ วัดค่าแบบถ่ายใกล้ uFocus™ ซึ่งแสดงข้อมูลการวัดค่าด้วยตัวอักษรขนาดใหญ่ หากต้องการสลับระหว่างมุมมอง เหล่านี้ ให้กด Read ค้างไว้ระหว่างการวัดค่า หลังการวัดค่า หรือก่อนการวัดค่า

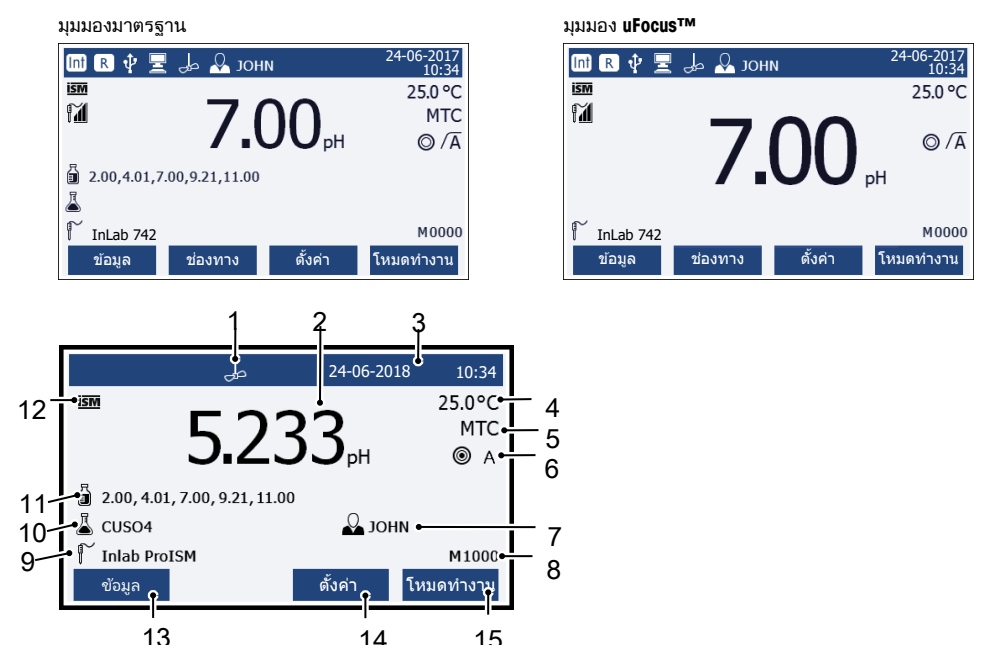

|   | ไอคอน      | คำอธิบาย                                                                        |
|---|------------|---------------------------------------------------------------------------------|
| 1 | طی         | ไอคอน <b>เครื่องกวน</b> (ปรากฏขึ้นเมื่อทำการกวน)                                |
| 2 | 7.000 pH   | ค่าจากการวัดค่าและหน่วยการวัดค่าที่ใช้                                          |
| 3 | 24-06-2018 | วันที่และเวลา                                                                   |
|   | 10:34      |                                                                                 |
| 4 | 25°C       | อุณหภูมิการวัดค่า                                                               |
| 5 | MTC        | ค่าแก้ไขอุณหภูมิ                                                                |
|   |            | ATC: เชื่อมต่อเซ็นเซอร์อุณหภูมิแล้ว                                             |
|   |            | MTC: ไม่มีหรือไม่พบเซ็นเซอร์อุณหภูมิที่เชื่อมต่อ                                |
| 6 | Ø          | เกณฑ์ค่าเสถียร                                                                  |
|   |            | ® มาก                                                                           |
|   |            | © ปานกลาง                                                                       |
|   |            | 🔿 เร็ว                                                                          |
| 7 | ΛÂ         | ชนิดจุดยุติ                                                                     |
|   |            | A: จุดยุติอัตโนมัติ; การวัดค่าหยุดทำงานโดยอัตโนมัติเมื่อสัญญาณเสถียร            |
|   |            | M: <b>จุดยุติแบบมือ</b> ; เพื่อหยุดการวัดค่าแบบแมนนวล                           |
|   |            | <b>I</b> ∶ <b>จุดยุติแบบเวลา</b> ; การวัดค่าหยุดทำงานหลังจากช่วงเวลาที่กำหนดไว้ |
|   | <i>(</i>   | <b>สัญญาณค่าคงที่</b> จะปรากฏขึ้นหากสัญญาณเสถียร                                |
| 8 | Q          | หมายเลข ID ผู้ใช้                                                               |
| 9 | М          | จำนวนชุดข้อมูลในหน่วยความจำ                                                     |

|    | ไอคอน  | ดำอธิบาย                                                  |
|----|--------|-----------------------------------------------------------|
| 10 |        | เชินเชอร์ ID                                              |
| 11 | 4      | หมายเลข ID ตัวอย่าง                                       |
| 12 | ₽<br>∎ | กลุ่มบัฟเฟอร์หรือมาตรฐาน                                  |
| 13 | ISM    | เชื่อมต่อเซ็นเซอร์ ISM® แล้ว                              |
| 14 |        | ซอฟด์คีย์เป็นปุ่มที่มีฟังก์ชันเปลี่ยนแปลงขึ้นอยู่กับบริบท |
| 15 |        | ดู [ซอฟต์คีย์ ▶ หน้า 9]                                   |
| 16 |        |                                                           |
| 17 |        |                                                           |

### 3.4 การควบคุมหลัก

| ปุ่ม      | กดและปล่อย                                                                                                    | กดค้างไว้ 2 วินาที                                                     |
|-----------|----------------------------------------------------------------------------------------------------|------------------------------------------------------------------------|
| On<br>Off | เปิดเครื่อง                                                                                                    | ปิดเครื่อง                                                             |
| Read      | <ul> <li>เริ่มต้นหรือยุติการวัดค่า (หน้าจอการวัด<br/>ค่า)</li> <li>ยืนยันการป้อนข้อมูลหรือเริ่มต้นแก้ไข<br/>ดาราง</li> <li>ออกจากเมนูและกลับไปยังหน้าจอการ<br/>วัดค่า</li> </ul> | สลับไปมาระหว่างหน้าจอการวัดค่าแบบ<br>ถ่ายใกล้และหน้าจอข้อมูลเด็มรูปแบบ |
| Cal       | เริ่มการสอบเทียบ                                                                                                    | ตรวจสอบข้อมูลการสอบเทียบล่าสุด                                         |
| Softkeys  | ฟังก์ขันการทำงานของซอฟต์คีย์แตกต่าง<br>กันไปในแด่ละหน้าจอ                                                                                                    |                                                                        |

# 3.5 ขอฟต์คีย์

เครื่องวัดค่ามีซอฟต์คีย์สี่ปุ่ม ฟังก์ชันการทำงานที่กำหนดไว้เปลี่ยนไปในระหว่างการดำเนินงานโดยขึ้นอยู่กับการ ใช้งาน การกำหนดการใช้งานจะแสดงที่บรรทัดล่างของหน้าจอ

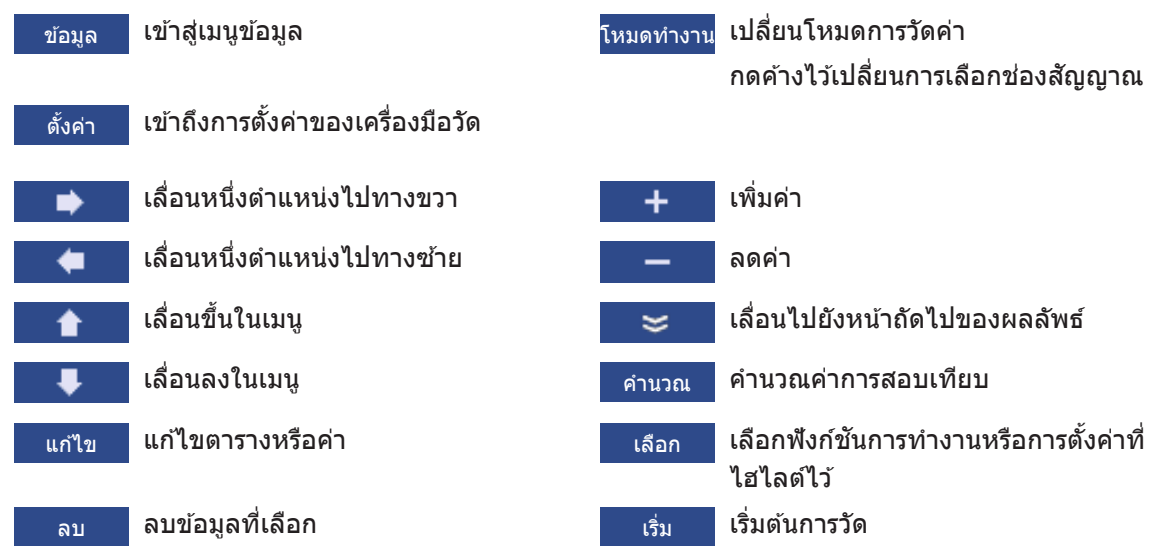

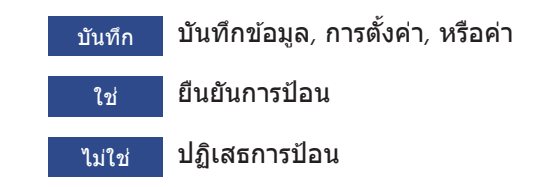

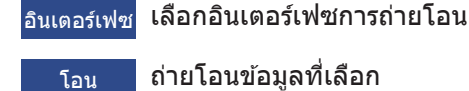

## 3.6 ปุ่มกดตัวอักษรและตัวเลข

#### 3.6.1 การป้อนตัวอักษรและตัวเลข

เครื่องวัดค่ามีแผงปุ่มกดหน้าจอสำหรับ ID, SN และ PIN รายการนี้สามารถป้อนได้ทั้งดัวเลขและดัวอักษร เมื่อ ป้อน PIN ดัวอักษรแต่ละดัวจะแสดงเป็น (\*)

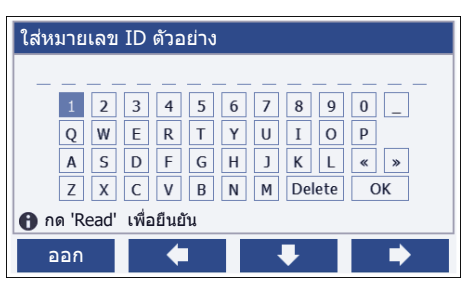

- 1 ย้ายดำแหน่งเคอร์เซอร์โดยใช้ 🗢 🔎 หรือปุ่ม 🔳
- 2 กด **Read** เพื่อยืนยันการป้อน
  - 🗢 ดำแหน่งของตัวอักษรถัดไปที่จะป้อนกระพริบ
- 3 ทำซ้าขั้นตอนเหล่านี้เพื่อป้อนดัวอักษรเพิ่มเติม

- หรือ -

หากต้องการลบการป้อน ให้เลือกตัวอักษร นำทางไปยัง**ลบ** และกด **Read** 

4 หากต้องการยืนยันและบันทึกการป้อน ไปยัง **OK**และกด **Read** 

- หรือ -

หากต้องการปฏิเสธการป้อน กด **ออก** 

#### การป้อน ID / PIN

ซอฟต์คีย์สี่ปุ่มและปุ่ม **Read**จะใช้สำหรับการนำทางบนแป้นพิมพ์และการป้อน ID / PIN

ข้อความตัวอย่าง: น้ำ

- ถ้าไฮไลต์ที่ 1ให้กด 📕 หนึ่งครั้ง
  - ⇒ ไฮไลต์ที่ Q
- 2 กด 🗪 หนึ่งครั้ง

```
⇔ ไฮไลต์ที่ W
```

- 3 กด **Read** เพื่อเข้า**W**
- 4 เปลี่ยนตำแหน่งรายการเลือกเป็น A, T, Eและ Rยืนยันตัวเลือกแต่ละตัวด้วย Read
- 5 เปลี่ยนดำแหน่งรายการเลือกเป็น **OK**, และกด **Read** เพื่อบันทึก ID

#### ประกาศ

 คุณยังสามารถใช้แป้นพิมพ์ USB หรือชุดสแกนบาร์โค้ด USB แทนการป้อน ID ด้วยแผงปุ่มกดที่เป็นตัวอักษร และตัวเลขได้ ในกรณีที่มีการป้อนหรือสแกนอักขระที่ไม่สามารถใช้ได้บนแป้นพิมพ์ของเครื่องมือ การป้อนดัง กล่าวจะแสดงเป็นเส้นใต้อักขระ (\_)

### 3.6.2 การแก้ไขค่าในตาราง

เครื่องวัดค่าช่วยให้คุณสามารถป้อน แก้ไข หรือลบค่าในตารางได้ (ดัวอย่างเช่น ค่าอุณหภูมิและบัฟเฟอร์สำหรับ บัฟเฟอร์ที่กำหนดเอง) สามารถทำได้โดยใช้ซอฟต์คีย์เพื่อนำทางจากเซลล์หนึ่งไปยังเซลล์หนึ่ง

- 1 กด Read เพื่อเริ่มแก้ไขเซลล์ในตาราง
  - 🖙 ซอฟต์คีย์ที่เกี่ยวข้องกับการเปลี่ยนแปลงการแสดงผล
- 2 กด 🛨 และ 🗕 เพื่อป้อนค่า และกด **Read** เพื่อยืนยัน
  - 🖙 ซอฟต์คีย์เปลี่ยนกลับเป็น 🚹 และ 👎
- 3 นำทางไปยังเซลล์ และกด **ลบ** เพื่อนำค่าออก
- 4 หากต้องการจบการแก้ไขตาราง นำทางด้วย 🚹 และ 💶 เพื่อไฮไลต์ Save
- 5 กด **Read** เพื่อยืนยันการดำเนินการและออกจากเมนู

### 3.7 การนำทางภายในเมนู

- กด ตั้งค่า เพื่อเข้าสู่การตั้งค่า
- 2 เลื่อนตัวเลือกไปที่รายการเมนูโดยใช้ปุ่ม 🚹 หรือ 💶 และกด **เลือก** เพื่อเปิดตัวเลือก
- 3 ใช้การตั้งค่าที่จำเป็นโดยใช้ปุ่มนำทาง
   หรือ -
  - ย้ายตัวเลือกไปยังรายการเมนูถัดไปในลำดับชั้นโดยใช้ปุ่ม 🚹 หรือ 👎 ตามความเหมาะสม
- 4 กด **ออก** เพื่อกลับไปยังหน้าจอเมนูก่อนหน้า หรือกด **Read** เพื่อกลับไปยังหน้าจอการวัดค่าโดยตรง

### 3.8 การนำทางระหว่างเมนูต่าง ๆ

การแสดงผลของเครื่องวัดค่าประกอบด้วยกรอบการวัดค่า ซอฟต์คีย์ ส่วนต่าง ๆ สำหรับสถานะของไอคอน และ ส่วนเมนูที่ซ่อนอยู่เบื้องหลัง หากต้องการเข้าถึงส่วนเมนู และเพื่อนำทางระหว่างเมนูต่าง ๆ ให้ใช้ซอฟต์คีย์

- กด ตั้งค่า เพื่อเข้าสู่การตั้งค่า
- 2 ย้ายตัวเลือกไปด้านบนของหน้าจอเพื่อเลือกแท็บโดยใช้ปุ่ม 🚹 หรือ 💶
  - ⇔ มีการแสดงปุ่มนำทางเพื่อนำทางไปทางซ้ายและขวา
- 3 ย้ายตัวเลือกเพื่อเลือกแท็บอื่นโดยใช้ปุ่ม 🗖 หรือ 🔿
- 4 กด **ออก** เพื่อกลับสู่หน้าจอการวัดค่า

### 3.9 ประเภทจุดยุติ

การตั้งค่าทั่วไปที่ระบุวิธีวัดค่าเมื่อถึงจุดสิ้นสุดของการวัดค่า

| จุดสิ้นสุด<br>แบบ<br>ฉัตโบบัติ | A      |       |               |          | A | การวัดค่าหยุดทำงานแบบอัตโนมัติ การ<br>อ่านมีความเสถียร            |
|--------------------------------|--------|-------|---------------|----------|---|-------------------------------------------------------------------|
| 2VI 6000VI                     |        |       | /:M:          |          | M | การวัดค่าหยุดทำงานแบบแมนนวล การ<br>อ่านมีความเสถียร               |
| จุดสินสุด<br>แบบแมน<br>นวล     | M.     |       |               | $\neq =$ | М | การวัดค่าหยุดทำงานแบบแมนนวล การ<br>อ่านมีความไม่เสถียร            |
| จดสิ้นสด                       |        |       | /: <b>T</b> : | />       | Г | การวัดค่าหยุดทำงานเมื่อถึงเวลาที่<br>กำหนด การอ่านมีความเสถียร    |
| แบบมี<br>กำหนดเวลา             | T      | /     |               |          | Т | การวัดค่าหยุดทำงานเมื่อถึงเวลาที่<br>กำหนด การอ่านมีความไม่เสถียร |
| · <sup>•</sup> • .             | ึกษรกะ | ะพริบ |               |          |   |                                                                   |

| •••• |                                   |
|------|-----------------------------------|
| >    | ผ่านช่วงเวลาวัดค่าที่กำหนดไว้แล้ว |
|      | ผู้ใช้กด <b>Read</b>              |
|      | สัญญาณมีความเสถียร                |

# 4 การใช้งานจริง

### 4.1 ขอบเขตการส่งมอบ

เปิดกล่องบรรจุและตรวจสอบความครบถ้วนของรายการที่ได้รับ เก็บใบรับรองการปรับเทียบไว้ในที่ที่ปลอดภัย SevenCompact™ จัดส่งพร้อมกับ:

- แขนอิเล็กโทรด uPlace™
- เซ็นเซอร์ (เวอร์ชันชุดเท่านั้น)
- อะแดปเตอร์ AC รวม
- ฝาครอบป้องกันแบบโปร่งใส
- CD-ROM พร้อมคู่มืออ้างอิงและคู่มือผู้ใช้ (เป็นภาษาอังกฤษ ภาษาเยอรมัน ภาษาฝรั่งเศส ภาษาอิตาลี ภาษา สเปน ภาษาโปรตุเกส ภาษาโปแลนด์ ภาษารัสเซีย ภาษาจีน ภาษาญี่ปุ่น ภาษาเกาหลี และภาษาไทย)
- คู่มือผู้ใช้ (เวอร์ชันพิมพ์เป็นภาษาอังกฤษ ภาษาเยอรมัน ภาษาฝรั่งเศส ภาษาอิตาลี ภาษาสเปน ภาษา โปรตุเกส ภาษาโปแลนด์)
- เอกสารแสดงการปฏิบัติตามมาตรฐาน
- ใบรับรองการปรับเทียบ

# 4.2 การติดตั้งแขนอิเล็กโทรด uPlace™

แขนอิเล็กโทรดสามารถใช้ในการใช้งานแบบแยกอิสระ หรือดิดอยู่กับเครื่องมือทางด้านซ้ายหรือขวาดามการ ตั้งค่าของคุณ ความสูงของแขนอิเล็กโทรดอาจแตก ด่างกันตามการใช้ส่วนแกนที่ต่อขยาย ใช้สกรูเพื่อดิด ส่วนต่อขยาย

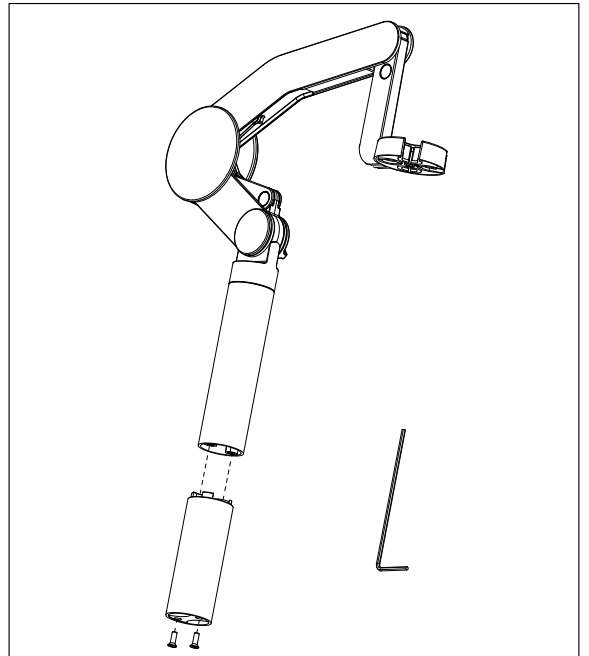

#### ส่วนประกอบของแขนอิเล็กโทรด

 ใช้สกรูเพื่อดิดฐานไว้กับแขนอิเล็กโทรดโดยการ ขันสกรูให้แน่น ในตอนนี้สามารถนำแขนอิเล็กโท รดมาใช้ในโหมดแยกอิสระได้

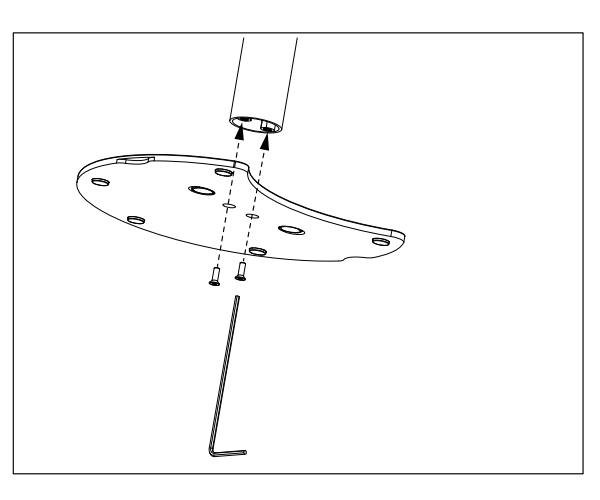

 แล้วใส่ส่วนฐานของเครื่องวัดค่าลงในฐานแขนและ เปลี่ยนเครื่องวัดค่าในทิศทางลูกศรเพื่อให้ฐานเข้า ในที่

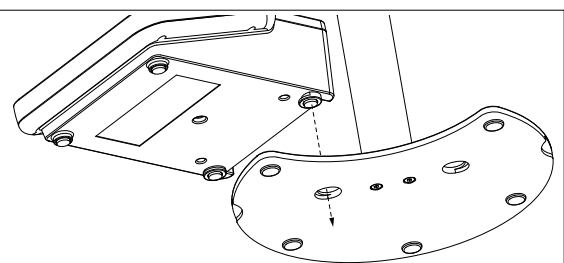

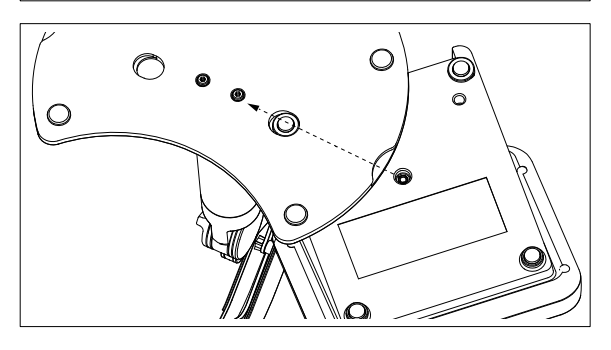

3 ใช้สกรูล็อกเพื่อติดเครื่องวัดค่าไว้กับฐานของแขน

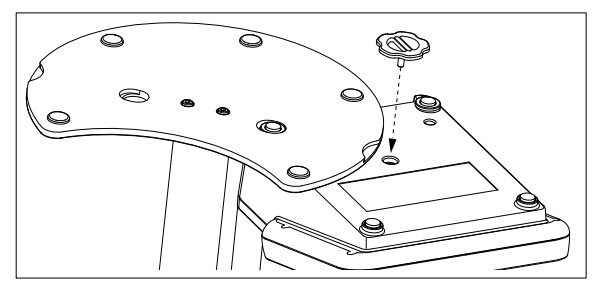

# 4.3 การติดตั้งแหล่งจ่ายไฟ

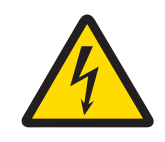

## \land คำเดือน

อาจบาดเจ็บรุนแรงหรือถึงแก่ชีวิตได้หากถูกไฟฟ้าดูด!

การสัมผัสกับชิ้นส่วนที่มีกระแสไฟไหลผ่านอาจนำไปสู่การเสียชีวิตหรือการบาดเจ็บได้

- 1 ใช้อะแดปเตอร์ AC ของ METTLER TOLEDO ที่ออกแบบมาสำหรับใช้กับเครื่องมือเท่านั้น
- 2 เก็บสายไฟและขั้วต่อทางไฟฟ้าทั้งหมดให้ห่างจากของเหลวและความชื้น
- 3 ตรวจสอบสายเคเบิลและปลั๊กว่ามีการชำรุดเสียหายหรือไม่ และเปลี่ยนสายเคเบิล และ ปลั๊กใหม่หากมีร่องรอยชำรุดเสียหาย

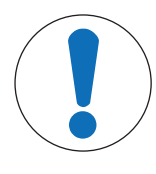

# ประกาศ

**อันตรายจากความเสียหายต่ออะแดปเตอร์ AC เนื่องจากความร้อนจัด!** หากอะแดปเตอร์ AC มีสิ่งปกคลุมหรืออยู่ในภาชนะ ก็จะทำให้เย็นลงได้ไม่เพียงพอและเกิด ความร้อนจัด

- ห้ามนำสิ่งของมาปกคลุมอะแดปเตอร์ AC
- 2 ห้ามวางอะอแดปเตอร์ AC ไว้ในภาชนะ

เครื่องมือทำงานโดยใช้อะแดปเตอร์ AC อะแดปเตอร์ AC เหมาะสำหรับทุกแรงดันไฟฟ้าหลักในช่วง 100-240 V AC ±10% และ 50-60 Hz

- เสียบปลั๊กขั้วต่อที่ถูกต้องเข้าไปในอะแดปเตอร์ AC จนกว่าจะ สุด
- 2 เชื่อมต่อสายเคเบิลของอะแดปเตอร์ AC โดยใช้ช่อง DC ของ เครื่องมือ
- 3 ติดตั้งสายเคเบิลอย่างถูกต้อง เพื่อป้องกันไม่ให้ได้รับความ เสียหาย หรือเพื่อไม่ให้กีดขวางการทำงาน
- 4 เสียบปลั๊กของอะแดปเตอร์ AC เข้ากับเด้าเสียบไฟฟ้าที่เข้าใช้ งานได้ง่าย

ในการถอดปลั๊กขั้วต่อออก ให้กดปุ่มปลดและดึงปลั๊กขั้วต่อออก

# 4.4 การเชื่อมต่อเซ็นเซอร์

เมื่อเชื่อมต่อเซ็นเซอร์ ให้ตรวจสอบให้แน่ใจว่าเสียบปลั๊กถูกต้องแล้ว ถ้าคุณกำลังใช้เซ็นเซอร์ที่มีหัววัดอุณหภูมิ ในตัวหรือหัววัดอุณหภูมิแยกต่างหาก ให้เชื่อมต่อสายเคเบิลที่สองกับช่อง ATC

#### ตัวอย่าง

 เชื่อมต่อเซ็นเซอร์ pH เข้ากับปลั๊ก BNC และหากมีหัวตรวจวัดอุณหภูมิ ให้เชื่อมต่อปลั๊ก RAC (สายรัด) เข้ากับ ตัวรับ ATC

- หรือ -

เชื่อมต่อหัวตรวจวัดการนำไฟฟ้าเข้ากับตัวรับกระแสไฟฟ้า หัวตรวจวัดอุณหภูมิจะอยู่ภายในเสมอและไม่ต้อง เชื่อมต่อแยกกัน หากคุณมีเซ็นเซอร์ดิจิตอล ให้เชื่อมต่อเข้ากับอินพุดดิจิตอล

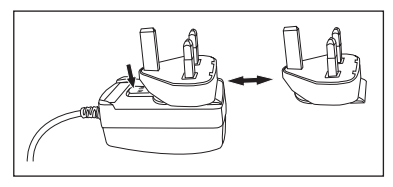

#### ISM® เซ็นเชอร์

เมื่อเชื่อมต่อเซ็นเซอร์ ISM® เข้ากับเครื่องวัดค่า ต้องเป็นไปตามหนึ่งในเงื่อนไขต่อไปนี้ ข้อมูลการสอบเทียบจึง จะสามารถโอนโดยอัตโนมัติจากชิปของเซ็นเซอร์ไปที่เครื่องวัดค่าและใช้สำหรับการวัดค่าในอนาคต หลังจาก ติดเซ็นเซอร์ ISM®

- ต้องเปิดเครื่องวัดค่าแล้ว
- (หากเครื่องวัดค่เปิดอยู่แล้ว) กดปุ่ม **READ**
- (หากเครื่องวัดค่เปิดอยู่แล้ว) กดปุ่ม CAL

เราแนะนำเป็นอย่างยิ่งให้ปิดเครื่องวัดค่าเมื่อปลดการเชื่อมต่อกับเซ็นเซอร์ ISM การทำเช่นนี้ก็เพื่อให้แน่ใจว่า ไม่มีการนำเซ็นเซอร์ออกขณะที่เครื่องมืออ่านหรือบันทึกข้อมูลไปยังชิป ISM ของเซ็นเซอร์

ไอคอน**ISM <u>iSM</u>ปรากฏขึ้นบนหน้าจอและ ID ของเซ็นเซอร์และชิปของเซ็นเซอร์ได้รับการลงทะเบียนไว้แล้วและ** ปรากฏบนหน้าจอ

ประวัติการสอบเทียบ ใบรับรองเบื้องดันและอุณหภูมิสูงสุดสามารถนำมาตรวจสอบและพิมพ์ในหน่วยความจำ ข้อมูลได้

# 4.5 การเปิดและปิดเครื่องมือ

#### การเปิดเครื่อง

- กดและปล่อย On/Off เพื่อเปิดเครื่องมือ
  - ⇒ รุ่นเฟิร์มแวร์ หมายเลขผลิตภัณฑ์ และวันที่ปัจจุบัน จะแสดงขึ้นสองสามวินาที จากนั้นอุปกรณ์จะพร้อม สำหรับการใช้งาน

#### การปิดสวิตช์

กดปุ่ม On/Off ค้างไว้จนเครื่องมือสลับไปที่โหมดสแตนด์บาย

#### ประกาศ

 ในโหมดสแตนด์บาย มีไฟเลี้ยงวงจรควบคุมสำหรับสวิตช์ On/Off ส่วนอื่น ๆ ของเครื่องมือที่เหลือจะไม่มีไฟ เลี้ยง

# 4.6 การเชื่อมต่อข้อมูล

ด้วยขีดความสามารถ Plug & Play ทำให้สามารถตรวจพบแฟลชไดรฟ์ USB เครื่องอ่านบาร์โค้ด และเครื่องพิมพ์ ได้โดยอัตโนมัติ

| การเชื่อมต่อ      | ใข้                                             |
|-------------------|-------------------------------------------------|
| อินเตอร์เฟซ RS232 | เครื่องพิมพ์ RS                                 |
| อินเตอร์เฟซ USB B | EasyDirect pH ซอฟต์แวร์เครื่องพีซี              |
| อินเตอร์เฟซ USB A | เครื่องพิมพ์ USB เครื่องอ่านบาร์โคัด USB        |
|                   | แฟลชไดรฟ์ USB ที่มีรูปแบบไฟล์ FAT12/FAT16/FAT32 |

เครื่องมือปรับ baud rate ตามการตั้งค่าต่อไปนี้ในกรณีที่ไม่มีการประสานเวลา baud rate โดยอัตโนมัติ (เฉพาะ ประเภทเครื่องพิมพ์**RS-P25, RS-P26, RS-P28**):

| baud rate เครื่องพิมพ์: | 1200  |
|-------------------------|-------|
| Data bits:              | 8     |
| Parity:                 | ไม่มี |
| Stop bits:              | 1     |
| Handshake:              | ไม่มี |

# 5 การกำหนดค่าเครื่องมือ

| 1. | หมายเลข ID ตัวอย่าง                        | 5. | ดั้งค่าระบบ                         |  |
|----|--------------------------------------------|----|-------------------------------------|--|
|    | <ol> <li>ใส่หมายเลข ID ดัวอย่าง</li> </ol> |    | 1. ภาษา                             |  |
|    | 2. ตามลำดับอัดโนมัติ                       |    | 2. เวลาและวันที่                    |  |
|    | 3. เลือกตัวอย่าง ID                        |    | 3. การควบคุมการเข้าใช้งาน           |  |
|    | 4. ลบด้วอย่าง ID                           |    | 4. เสียงเดือน                       |  |
| 2. | หมายเลข ID ผู้ใช้                          |    | 5. หมวดทำงานปกติ/ขั้นสูง            |  |
|    | 1. ใส่หมายเลข ID ผู้ใช้                    |    | 6. ตั้งค่าหน้าจอ                    |  |
|    | 2. เลือกรหัสผู้ใช้                         | 6. | บริการ                              |  |
|    | 3. ลบรหัสผู้ใช้                            |    | <ol> <li>อัพเดตซอฟต์แวร์</li> </ol> |  |
| 3. | เครื่องกวน                                 |    | 2. ย้ายการตั้งค่าเข้า USB           |  |
|    | 1. กวนก่อนวัดค่า                           |    | 3. การตั้งค่าตามโรงงาน              |  |
|    | 2. กวนขณะวัดค่า                            | 7. | ทดสอบอุปกรณ์เอง                     |  |
|    | 3. ความเร็วการกวน                          |    |                                     |  |
|    | 4. การตั้งค่าไฟฟ้าเครื่องกวน               |    |                                     |  |
| 4. | การเก็บข้อมูล                              |    |                                     |  |
|    | 1. โมดการเก็บ                              |    |                                     |  |
|    | 2. ที่หมายการเก็บ                          |    |                                     |  |
|    | 3. อ่านค่าตามช่วงเวลา                      |    |                                     |  |
|    | 4. รูปแบบการพิมพ์                          |    |                                     |  |

# 5.1 รหัสตัวอย่าง

## การนำทาง: ตั้งค่า > ่⊮ี > หมายเลข ID ตัวอย่าง

| พารามิเตอร์               | ลักษณะ                                                                                                    | ค่า                             |
|---------------------------|----------------------------------------------------------------------------------------------------|---------------------------------|
| ใส่หมายเลข ID<br>ตัวอย่าง | สามารถป้อน ID ด้วอย่างที่เป็นด้วอักษรและด้วเลขรวมกันสูงสุดได้<br>16 อักขระ                                                                                                    | 116 อักขระ                      |
|                           | สามารถจัดเก็บ ID ตัวอย่างไว้ในหน่วยความจำ และแสดงให้เลือก<br>ในรายการได้สูงสุด 10 ID หากจำนวน ID ที่จัดเก็บไว้ถึงจำนวน<br>สูงสุด เครื่องวัดจะแสดงข้อความ หน่วยความจำเด็ม                                                                                                    |                                 |
| ตามลำดับ<br>อัตโนมัติ     | <b>เปิด</b> : การใช้การตั้งค่านี้จะเป็นการเพิ่ม ID ตัวอย่างทีละ 1 สำหรับ<br>การอ่านค่าแต่ละครั้ง หากอักขระตัวสุดท้ายของ ID ตัวอย่างไม่ใช่<br>ตัวเลข ในกรณีนี้จะเพิ่มเลข 1 ไปที่ ID ตัวอย่างซึ่งมีตัวอย่างที่สอง<br>โดยที่ ID ตัวอย่างจะต้องไม่เกิน 16 อักขระ<br>ป <b>ิด</b> : ID ตัวอย่างจะไม่เพิ่มขึ้นโดยอัตโนมัดิ | เปิด   ปิด                      |
| เลือกตัวอย่าง ID          | หากต้องการเลือก ID ด้วอย่างจากรายการของ ID ตัวอย่างที่ป้อน<br>แล้ว                                                                                                    | รายการ ID ตัวอย่างที่<br>ใช้ได้ |
| ลบตัวอย่าง ID             | หากต้องการลบ ID ตัวอย่างที่มีอยู่ออกจากรายการ ให้เลือก ID<br>ตัวอย่างที่คุณต้องการลบและกด <b>Read</b>                                                                                                    | รายการ ID ตัวอย่างที่<br>ใช้ได้ |

# 5.2 เลขประจำตัวผู้ใช้

#### การนำทาง: ตั้งค่า > 🔐 > หมายเลข ID ผู้ใช้

| พารามิเตอร์              | ลักษณะ                                                                                                    | ค่า                       |
|--------------------------|----------------------------------------------------------------------------------------------------|---------------------------|
| ใส่หมายเลข ID ผู้<br>ใช้ | สามารถป้อน ID ผู้ใช้แบบตัวอักษรและตัวเลขรวมกันสูงสุดได้ 16<br>อักขระ สามารถจัดเก็บ ID ผู้ใช้ไว้ในหน่วยความจำ และแสดงให้<br>เลือกในรายการได้สูงสุด 10 ID หากจำนวน ID ที่จัดเก็บไว้ถึง<br>จำนวนสูงสุด เครื่องวัดจะแสดงข้อความ หน่ <b>วยความจำเต็ม</b> | 116 อักขระ                |
| เลือกรหัสผู้ใช้          | หากต้องการเลือกผู้ใช้ที่ไม่อยู่รายชื่อของผู้ใช้ที่มีอยู่เดิม                                                                                                    | รายการ ID ผู้ใช้ที่ใช้ได้ |
| ลบรหัสผู้ใช้             | หากต้องการลบ ID ผู้ใช้ที่มีอยู่ออกจากรายการ ให้เลือก ID ผู้ใช้ที่<br>คุณต้องการลบและกด <b>Read</b>                                                                                                    | รายการ ID ผู้ใช้ที่ใช้ได้ |

### 5.3 การกวน

้คุณสามารถเชื่อมต่อ METTLER TOLEDO แท่งกวนแม่เหล็กภายนอกกับเครื่องมือ แท่งกวนนี้ได้รับพลังงานไฟฟ้า จากเครื่องมือและจะเปิด/ปิดได้โดยอัตโนมัติดามการตั้งค่า

ถ้าแท่งกวน uMix หรือ Compact มีการเชื่อมต่อกับสัญญาณออกของแท่งกวน จะสามารถเลือกตัวเลือก **กวน** ขณะวัดค่าหรือ กวนก่อนวัดค่าได้ เมื่อมีการใช้งานแท่งกวน จะปรากฏสัญลักษณ์ 🌄

| ลักษณะ                                                                                                    | ค่า                                                                                                    |
|----------------------------------------------------------------------------------------------------|----------------------------------------------------------------------------------------------------|
| <b>เปิด</b> : การใช้การตั้งค่านี้จะรวมระยะเวลาการกวนก่อนเริ่มการวัด<br>(หลังจากที่กด <b>Read</b> )                             | เปิด   ปิด                                                                                                    |
| <b>ปิด</b> : ไม่มีการกวนก่อนที่จะมีการวัดค่า                                                                                   |                                                                                                    |
| กำหนดระยะเวลาในการกวน [s] ถ้าเปิดใช้งาน <b>กวนก่อนวัดค่า</b>                                                                   | 360                                                                                                    |
| เ <b>ปิด</b> : การใช้การตั้งค่านี้จะส่งผลให้เกิดการกวนในช่วงการวัดค่า<br>เมื่อการวัดค่ายุติลง แท่งกวนจะปิดการทำงานโดยอัตโนมัติ | เปิด   ปิด                                                                                                    |
| <b>ปิด</b> : ไม่มีการกวนระหว่างการวัดค่า                                                                                       |                                                                                                    |
| กำหนดความเร็วในการกวนในขั้นตอนต่าง ๆ ตามการความพึงใจ<br>และคุณลักษณะของตัวอย่าง                                                | 15                                                                                                    |
| กำหนดแรงดันไฟฟ้าต่ำสุดและสูงสุดสำหรับเครื่องกวน                                                                                | 0.58.0 V                                                                                                    |
| <b>ความเร็วการกวน I</b> : กำหนดแรงดันไฟฟ้าสำหรับความเร็วการ<br>กวนต่ำสุด                                                       |                                                                                                    |
| <b>ความเร็วการกวน 5</b> : กำหนดแรงดันไฟฟ้าสำหรับความเร็วการ<br>กวนสงสด                                                         |                                                                                                    |
|                                                                                                    | <ul> <li>ลักษณะ</li> <li>เปิด: การใช้การตั้งค่านี้จะรวมระยะเวลาการกวนก่อนเริ่มการวัด<br/>(หลังจากที่กด Read)</li> <li>ปิด: ไม่มีการกวนก่อนที่จะมีการวัดค่า</li> <li>กำหนดระยะเวลาในการกวน [S] ถ้าเปิดใช้งาน กวนก่อนวัดค่า</li> <li>เปิด: การใช้การตั้งค่านี้จะส่งผลให้เกิดการกวนในช่วงการวัดค่า</li> <li>เมื่อการวัดค่ายุติลง แท่งกวนจะปิดการทำงานโดยอัตโนมัติ</li> <li>ปิด: ไม่มีการกวนระหว่างการวัดค่า</li> <li>กำหนดความเร็วในการกวนในขั้นตอนต่าง ๆ ตามการความพึงใจ</li> <li>และคุณลักษณะของตัวอย่าง</li> <li>กำหนดแรงดันไฟฟ้าต่ำสุดและสูงสุดสำหรับเครื่องกวน</li> <li>ความเร็วการกวน 1: กำหนดแรงดันไฟฟ้าสำหรับความเร็วการ</li> <li>กวนต่ำสุด</li> <li>ความเร็วการกวน 5: กำหนดแรงดันไฟฟ้าสำหรับความเร็วการ</li> </ul> |

#### การนำทาง: ตั้งค่า > 🔐 > เครื่องกวน

## 5.4 การจัดเก็บข้อมูล

#### ดัวเลือกเมนู: ตั้งค่า > 🕼 > การเก็บข้อมูล

เครื่องมือวัดค่าสามารถเก็บชุดข้อมูลการวัดค่าในหน่วยความจำได้สูงสุด 1000 รายการ จำนวนชุดข้อมูลที่จัด เก็บในหน่วยความจำจะระบุเป็น MXXXX บนส่วนแสดงผล จะมีข้อความปรากฏขึ้นบนส่วนแสดงผลเมื่อหน่วยความ จำเต็ม หากต้องการบันทึกการวัดค่าเมื่อหน่วยความจำเต็ม จะต้องลบข้อมูลออกก่อน คุณสามารถเลือกได้ ระหว่างพื้นที่จัดเก็บแบบอัตโนมัติและแมนนวล กด **ออก** เพื่อละทิ้งค่าที่อ่านได้เมื่อสิ้นสุด

| พารามิเตอร์              | ลักษณะ                                                                                                    | ค่า                                                 |
|--------------------------|----------------------------------------------------------------------------------------------------|-----------------------------------------------------|
| โมดการเก็บ               | เก็บข้อมูลอัตโนมัติ: เก็บ/ถ่ายโอนค่าที่อ่านได้ที่พบทั้งหมดไปยัง<br>หน่วยความจำ/อินเตอร์เฟซหรือทั้งสองอย่างโดยอัตโนมัติ<br>เก็บเข้าหน่วยความจำเอง: ถ้าเลือก บันทึกจะปรากฏบนจอแส<br>ดงผลทันทีที่การวัดค่าพบจุดยุติ กด บันทึก เพื่อบันทึกหรือถ่าย<br>โอนการอ่านค่าจุดยุติ การอ่านค่าสามารถเก็บได้ครั้งเดียวเท่านั้น<br>เมื่อเก็บข้อมลแล้ว บันทึกจะหายไปจากหน้าจอการวัดค่า | เก็บข้อมูลอัตโนมัติ  <br>เก็บเข้าหน่วยความจำ<br>เอง |
| ที่หมายการเก็บ           | เลือกเพื่อถ่ายโอนข้อมูลไปยังหน่วยความจำ เครื่องพิมพ์ หรือ<br>คอมพิวเตอร์ PC<br>หน่วยความจำ: ข้อมูลจะเก็บไว้ในหน่วยความจำภายในของ<br>เครื่องมือ<br>เครื่องพิมพ์: ข้อมูลจะพิมพ์ไปยังเครื่องพิมพ์ที่เชื่อมต่อ<br>คอมพิวเตอร์ PC: ข้อมูลจะถ่ายโอนไปยังเครื่องพีซีที่เชื่อมต่อที่                                                                                           | หน่วยความจำ  <br>เครื่องพิมพ์  <br>คอมพิวเตอร์ PC   |
| อ่าน ค่าดาม ช่วง<br>เวลา | เปิดใช้งานฟังก์ชันการทำงานเพื่อวัดค่าในการวัดในช่วงเวลาต่าง<br>ๆ<br>การวัดจะหยุดตามรูปแบบจุดสิ้นสุดที่เลือกไว้ หรือด้วยตัวเองโดย<br>การกด <b>Read</b>                                                                                                    | เปิด   ปิด                                          |
| ช่วงเวลาที่ตั้ง          | ระบุช่วงเวลาระหว่างจุดที่วัดค่าใน [s] หาก <b>อ่านค่าตามช่วง</b><br>เวลา เปิดใช้งาน                                                                                                    | 13600                                               |

# 5.5 การตั้งค่าระบบ

#### 5.5.1 ภาษา

### การนำทาง: ตั้งค่า > 🕼 > ตั้งค่าระบบ > ภาษา

| พารามิเตอร์ | ลักษณะ                        | ค่า                                                                                                    |
|-------------|-------------------------------|----------------------------------------------------------------------------------------------------|
| ภาษา        | ระบุภาษาในการใช้งานเครื่องมือ | อังกฤษ   เยอรมัน  <br>ฝรั่งเศส   อิตาลี   สเปน  <br>โปรดุเกส   รัสเซีย  <br>โปแลนด์   จีน   เกาหลี  <br>ญี่ปุ่น   ไทย   ดุรกี |

# 5.5.2 เวลาและวันที่

## การนำทาง: ตั้งค่า > 🕼 > ตั้งค่าระบบ > เวลาและวันที่

เมื่อเริ่มใช้งานเครื่องมือวัดในครั้งแรก หน้าจอป้อนเวลาและวันที่จะแสดงขึ้นโดยอัตโนมัติ

| พารามิเตอร์ | ลักษณะ                                          | ค่า             |
|-------------|-------------------------------------------------|-----------------|
| เวลา        | กำหนดเวลาและรูปแบบเวลาสำหรับการใช้งานเครื่องมือ | 12 ชม.   24 ชม. |
|             | รูปแบบ 24 ชั่วโมง (เช่น 06:56 และ 18:56)        |                 |
|             | รูปแบบ 12 ชั่วโมง (เช่น 06:56 AM และ 06:56 PM)  |                 |

| เวลาและวันที่ | กำหนดวันที่และรูปแบบวันที่สำหรับการใช้งานเครื่องมือ | รายการของรูปแบบวันที่ |
|---------------|-----------------------------------------------------|-----------------------|
|               | วันที่                                              | ที่สามารถใช้ได้       |
|               | 28-11-20xx (วัน-เดือน-ปี)                           |                       |
|               | 11-28-20xx (เดือน-วัน-ปี)                           |                       |
|               | 28-Nov-20xx (วัน-เดือน-ปี)                          |                       |
|               | 28/11/20xx (วันเดือนปี)                             |                       |

### 5.5.3 การควบคุมการเข้าใช้งาน

#### การนำทาง: ตั้งค่า > 🖞 > ตั้งค่าระบบ > การควบคุมการเข้าใช้งาน

สามารถป้อน PIN ได้สูงสุด 6 ตัวอักษร ในการตั้งค่าเริ่มต้นจากโรงงาน จะตั้ง PIN สำหรับการลบข้อมูลเป็น 000000 และเปิดใช้งาน โดยจะไม่มีการตั้งค่ารหัสผ่านในการเข้าสู่ระบบของเครื่องมือ

| พารามิเตอร์              | ลักษณะ                                                                                                    | ค่า        |
|--------------------------|----------------------------------------------------------------------------------------------------|------------|
| ดั้งค่าระบบ              | วิธีการเปิดใช้งานการป้องกัน PIN สำหรับการควบคุมการเข้าถึงที่<br>กำหนด เมื่อเลือกแล้ว หน้าต่างสำหรับการป้อน PIN ที่เป็นตัว<br>อักษรและตัวเลขจะปรากฏขึ้น | 16 อักขระ  |
| ลบข้อมูล                 | กำหนดว่ามีการป้องกันการลบด้วย PIN หรือไม่                                                                                                    | เปิด   ปิด |
| เข้าใช้งานเครื่อง<br>มือ | กำหนดว่ามีการป้องกันการเข้าสู่ระบบของเครื่องมือด้วย PIN หรือ<br>ไม่                                                                                    | เปิด   ปิด |

### 5.5.4 สัญญาณเสียง

#### การนำทาง: ตั้งค่า > 🔐 > ตั้งค่าระบบ > เสียงเตือน

| พารามิเตอร์ | ลักษณะ                                  | ค่า                     |
|-------------|-----------------------------------------|-------------------------|
| เสียงเดือน  | กำหนดว่าควรเปิดใช้งานสัญญาณเสียงหรือไม่ | ปุ่มกด   เสียงเตือน     |
|             |                                         | ข้อความ   การวัดจุดยุติ |

### 5.5.5 โหมดผู้ปฏิบัติงาน

#### การนำทาง: ตั้งค่า > ่⊮ี > ตั้งค่าระบบ > หมวดทำงานปกติ/ขั้นสูง

แนวคิดของโหมดการทำงานสองโหมดคือคุณลักษณะ GLP ที่ทำให้มั่นใจว่าการตั้งค่าที่สำคัญและข้อมูลที่เก็บ ไว้ไม่สามารถลบได้ ไม่สามารถเปลี่ยนแปลงได้โดยไม่ได้ตั้งใจ ภายใต้เงื่อนไขการทำงานประจำวัน เครื่องวัดค่ายยอมให้ใช้ฟังก์ชันการทำงานต่อไปนี้เท่านั้นในโหมดงานประจำวัน:

- การสอบเทียบและการวัดค่า
- การแก้ไขผู้ใช้ ID ตัวอย่าง และ ID เซนเซอร์
- การแก้ไขอุณหภูมิ MTC
- การแก้ไขการตั้งค่าการถ่ายโอนข้อมูล
- การแก้ไขการตั้งค่าระบบ (ป้องกันด้วย PIN)
- เรียกใช้การทดสอบตัวเองของเครื่องมือ
- การจัดเก็บ การดู การพิมพ์ และการส่งออกข้อมูล
- การส่งออกการตั้งค่าไปยังแฟลชไดรฟ์ USB

| พารามิเตอร์               | ลักษณะ                                                                                                    | ค่า                                 |
|---------------------------|----------------------------------------------------------------------------------------------------|-------------------------------------|
| หมวดทำงาน<br>ปกติ/ขั้นสูง | หมวดทำงานปกติ: เมนูการตั้งค่าบางส่วนจะใช้ไม่ได้<br>หมวดทำงานขั้นสูง: การตั้งค่าเริ่มต้นจากโรงงาน จะเปิดใช้งาน<br>ฟังก์ขันทั้งหมดของเครื่องมือวัด | หมวดทำงานปกดิ  <br>หมวดทำงานขั้นสูง |

### 5.5.6 การตั้งค่าหน้าจอ

การนำทาง: ตั้งค่า > 🖞 > ตั้งค่าระบบ > ตั้งค่าหน้าจอ

| พารามิเตอร์         | ลักษณะ                                                                                                    | ค่า                     |
|---------------------|----------------------------------------------------------------------------------------------------|-------------------------|
| ความสว่างหน้า<br>จอ | กำหนดความสว่างหน้าจอ                                                                                                    | 116                     |
| พักหน้าจอ           | กำหนดว่าควรใช้เป็นโปรแกรมรักษาหน้าจอหรือไม่                                                                                             | เปิด   ปิด              |
| ช่วงเวลาที่ตั้ง     | กำหนดว่าระบบควรรอนานเท่าใดในหน่วย [นาที] หลังจากการ<br>ดำเนินการล่าสุดของผู้ใช้บนเครื่องคอมพิวเตอร์ก่อนเปิดใช้งาน<br>โปรแกรมรักษาหน้าจอ | 599                     |
| สีหน้าจอ            | กำหนดสีพื้นหลังในการแสดงผล                                                                                                    | ฟ้า   เทา   แดง   เขียว |

### 5.6 การบริการ

การนำทาง: ตั้งค่า > ม็ > บริการ > อัพเดตชอฟต์แวร์

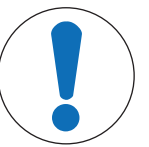

#### ประกาศ

#### อันตรายจากการสูญเสียข้อมูลเนื่องจากการรีเช็ต!

เมื่อดำเนินการอัปเดตซอฟต์แวร์ การตั้งค่าทุกรายการจะกลับเป็นค่าเริ่มต้นและข้อมูลทั้งหมด จะถูกลบออก

คุณสามารถดำเนินการอัปเดตซอฟต์แวร์ได้โดยใช้แฟลชไดรฟ์ USB

- ตรวจสอบให้แน่ใจว่าเฟิร์มแวร์อยู่ในไดเรกทอรีรากของแฟลชไดรฟ์ USB และมีชื่อว่า S<xxx>v<yyy>.bin
   โดยที่ <xxx> เป็นหมายเลขของประเภทเครื่องมือ และ <yyy> เป็นหมายเลขรุ่น
- 1 เชื่อมต่อแฟลชไดรฟ์ USB กับเครื่องมือ
- 2 เลือกตัวเลือก อัพเดตขอฟต์แวร์
  - 🖻 ข้อความจะปรากฏเพื่อบอกว่ากำลังดำเนินการอัปเดตซอฟต์แวร์
- 3 เมื่อการอัปเดตซอฟต์แวร์เสร็จสมบูรณ์ คุณจะต้องรีสตาร์ทเครื่องมือเพื่อให้การเปลี่ยนแปลงมีผล

#### ประกาศ

- เครื่องมือจะคืนค่ากลับไปเป็นการตั้งค่าจากโรงงาน ข้อมูลทั้งหมดจะถูกลบ และ PIN จะถูกตั้งกลับไปเป็น "000000"
- ถ้าแฟลชไดรฟ์ USB ถูกลบออกในระหว่างขั้นตอนการอัปเดตหรือไฟดับ เครื่องมือจะไม่ทำงานอีกต่อไป โปรดติดต่อ METTLER TOLEDO แผนกบริการเพื่อขอรับความช่วยเหลือเพิ่มเติม

### ย้ายการตั้งค่าเข้า USB

้คุณสามารถส่งออกการตั้งค่าได้ด้วยคุณลักษณะการทำงานนี้ ตัวอย่างเช่น ส่งผ่านทางอีเมลไปที่ METTLER TOLEDO บริการ

- 1 ใส่แฟลชไดรฟ์ USB ลงในอินเตอร์เฟซที่สอดคล้องกันของเครื่องวัด
  - 🗢 🦞 จะปรากฏบนหน้าจอแสดงผล

- 2 เลือก **ย้ายการตั้งค่าเข้า USB**ในเมนูบริการเพื่อเริ่มการถ่ายโอนข้อมูล
- ➡ เครื่องมือได้สร้างโฟลเดอร์ใหม่บนแฟลชไดรฟ์ USB ที่มีชื่อตรงกับวันที่ในรูปแบบสากล วันที่ "25 "พฤศจิกายน 2016" กลายเป็น "20161125"
- ๘ ไฟล์ที่ส่งออกอยู่ในรูปแบบข้อความ (นามสกุล .txt) ชื่อไฟล์ประกอบด้วยเวลาในรูปแบบ 24 ชม. (ชม. นาที วินาที) ที่มีคำเติมหน้าเป็น S เวลา "15:12:25 (3:12:25 pm)" กลายเป็น "S151225.txt"

#### ประกาศ

การกด ออกระหว่างการส่งออกจะเป็นการยกเลิกกระบวนการ

#### การตั้งค่าตามโรงงาน

| ( |  |
|---|--|
|   |  |

### ประกาศ

#### อันตรายจากการสูญเสียข้อมูลเนื่องจากการรีเข็ต!

เมื่อดำเนินการรีเซ็ตเป็นค่าที่ตั้งจากโรงงาน การตั้งค่าทุกรายการจะคืนค่ากลับเป็นค่าเริ่มต้น และข้อมูลทั้งหมดจะถูกลบออก

- 1 เลือกตัวเลือก การตั้งค่าตามโรงงาน
  - ⇔ กล่องโต้ตอบปรากฏขึ้น
- 2 กด **ใช่** เพื่อยืนยันกระบวนการ
- ⇒ เครื่องมือได้คืนค่ากลับไปเป็นการตั้งค่าจากโรงงานแล้ว ข้อมูลทั้งหมดถูกลบออกและ PIN จะถูกตั้งกลับไป เป็น "000000"

# 5.7 การทดสอบตัวเองของเครื่องมือ

#### การนำทาง: ตั้งค่า > 🕼 > บริการ > ทดสอบอุปกรณ์เอง

การทดสอบตัวเองของเครื่องมือจำเป็นต้องดำเนินการโดยผู้ใช้

- 1 เลือกตัวเลือก ทดสอบอุปกรณ์เอง
  - 🖻 ดำเนินการทดสอบการแสดงผล จากนั้น หน้าจอการทดสอบตัวเองจะปรากฏขึ้น
- 2 กดปุ่มฟังก์ชันบนแป้นพิมพ์ทีละดัวตามลำดับ
  - 🗢 ผลการทดสอบตัวเองจะปรากฏขึ้นในสองสามวินาทีหลังจากนั้น
  - 🗢 เครื่องวัดกลับไปที่เมนูการตั้งค่าระบบโดยอัตโนมัติ

#### ประกาศ

- คุณจะต้องกดปุ่มทั้งหมดภายในสองนาที มิเช่นนั้น การทดสอบลัมเหลวจะปรากฏขึ้นและต้องเริ่มขั้นตอนซ้า อีกครั้ง
- หากมีข้อความผิดพลาดปรากฏขึ้นซ้ำ ๆ โปรดติดต่อ METTLER TOLEDO บริการ:

# 6 การวัดค่า pH

# 6.1 การตั้งค่าการวัด

#### ตัวเลือกเมนู: ตั้งค่า > ค่า pH

| 1. | เซ็นเซอร์ ID/SN            | 4. | ชนิดจุดยุติ                   |
|----|----------------------------|----|-------------------------------|
|    | 1. ใส่เซ็นเซอร์ ID/SN      | 5. | ดั้งค่าอุณหภูมิ               |
|    | 2. เลือกเซ็นเซอร์ ID       |    | 1. ตั้งค่าอุณหภูมิ MTC        |
|    | 2. ลบเซ็นเซอร์ ID          |    | 2. หน่วยอุณหภูมิ              |
| 2. | ตั้งค่าสอบเทียบ            |    | 3. การยอมรับอุณหภูมิเซ็นเซอร์ |
|    | 1. บัฟเฟอร์กลุ่ม / มาตรฐาน | 6. | ข้อจำกัดในการวัด              |
|    | 2. หมวดทำงานสอบเทียบ       |    | 1. จำกัดค่า pH                |
|    | 3. เดือนสอบเทียบ           |    | 2. จำกัดค่า mV                |
| 3. | ตั้งค่าการวัด              |    | 3. จำกัด mV สัมพัทธ์          |
|    | 1. ความละเอียดในการวัด     |    | 4. จำกัดอุณหภูมิ              |
|    | 2. เกณฑ์ค่าเสถียร          |    |                               |
|    | 3. ความสัมพันธ์ mV offset  |    |                               |

### 6.1.1 ID / SN ของเช่นเชอร์

#### ตัวเลือกเมนู: ตั้งค่า > ค่า pH > เช็นเชอร์ ID

เมื่อเชื่อมต่อ ISM®sensorกับเครื่องวัด เครื่องวัดจะ:

- จำแนกเซ็นเซอร์โดยอัตโนมัติเมื่อเปิดใช้งาน (หรือเมื่อมีการกด **READ**หรือ **CAL**)
- โหลด ID เซ็นเซอร์, SN เซ็นเซอร์, และประเภทของเซ็นเซอร์ รวมถึงข้อมูลการสอบเทียบล่าสุดที่บันทึกไว้ ของเซ็นเซอร์นี้
- ใช้การสอบเทียบนี้สำหรับการวัดค่าในครั้งต่อ ๆ ไป

ID เซ็นเซอร์ของเซ็นเซอร์ ®ISM สามารถเปลี่ยนแปลงได้ อย่างไรก็ตาม SN เซ็นเซอร์และประเภทของเซ็นเซอร์ จะถูกบล็อกไว้ทำให้ไม่สามารถปรับเปลี่ยนได้

| พารามิเตอร์  | ลักษณะ                                                                                                    | ค่า        |
|--------------|----------------------------------------------------------------------------------------------------|------------|
| เซ็นเซอร์ ID | ป้อน ID ที่เป็นตัวอักษรและตัวเลขสำหรับเช็นเซอร์                                                                                                    | 112 อักขระ |
|              | สามารถจัดเก็บ ID เซ็นเซอร์ไว้ในหน่วยความจำ และแสดงให้<br>เลือกในรายการได้สูงสุด 30 รายการ หากจำนวน ID ที่จัดเก็บไว้<br>ถึงจำนวนสูงสุด เครื่องวัดจะแสดงข้อความ หน่ <b>วยความจำเต็ม</b> |            |
| เซ็นเซอร์ SN | ป้อนหมายเลขเครื่องที่เป็นตัวเลขหรือตัวอักษรสำหรับเซ็นเซอร์<br>ตรวจพบหมายเลขเครื่องของเซ็นเซอร์® ISM โดยอัตโนมัติ                                                                      | 112 อักขระ |

หากมีการป้อน ID เซ็นเซอร์ใหม่ จะมีการโหลดความชั้นของการสอบเทียบเชิงทฤษฎีและค่าออฟเซตสำหรับอิ เล็กโทรดประเภทนี้ เซ็นเซอร์จะต้องได้รับการสอบเทียบใหม่

หากมีการป้อน ID เซ็นเซอร์ซึ่งมีอยู่แล้วในหน่วยความจำของเครื่องวัดและได้รับการสอบเทียบมาก่อนแล้ว จะมี การโหลดข้อมูลการสอบเทียบที่เฉพาะเจาะจงสำหรับ ID เซ็นเซอร์นี้

| พารามิเตอร์       | ลักษณะ                                                       | ค่า                    |
|-------------------|--------------------------------------------------------------|------------------------|
| เลือกเซ็นเซอร์ ID | หากต้องการเลือกเซ็นเซอร์ออกจากรายชื่อของเซ็นเซอร์ที่มีอยู่   | รายการ ID เซ็นเซอร์ที่ |
|                   | หากมีการเลือก ID เซ็นเซอร์ที่ได้รับการสอบเทียบมาแล้วก่อนหน้า | ใช้ได้                 |
|                   | จะมีการโหลดข้อมูลการสอบเทียบที่เฉพาะเจาะจงสำหรับ ID          |                        |
|                   | เซ็นเซอร์นี้                                                 |                        |

| ลบเซ็นเซอร์ ID | หากต้องการลบ ID เซ็นเซอร์ที่มีอยู่ออกจากรายการ ให้เลือก ID | รายการ ID เซ็นเซอร์ที่ |
|----------------|------------------------------------------------------------|------------------------|
|                | เซ็นเซอร์ที่คุณต้องการลบและกด <b>Read</b>                  | ใช้ได้                 |

# 6.1.2 การตั้งค่าการสอบเทียบ

## ตัวเลือกเมนู: ตั้งค่า > ค่า pH > ตั้งค่าสอบเทียบ

| พารามิเตอร์   | ลักษณะ                                                                                                    | ค่า                                              |
|---------------|----------------------------------------------------------------------------------------------------|--------------------------------------------------|
| บัฟเฟอร์กลุ่ม | <b>การกำหนดกลุ่มบัฟเฟอร</b> ์: สามารถเลือกหนึ่งจากแปดกลุ่ม<br>บัฟเฟอร์ที่กำหนดไว้ล่วงหน้า                                                                                                    | การกำหนดกลุ่มบัฟเฟอร์<br>  ลูกค้าตั้งค่าบัฟเฟอร์ |
|               | <b>ลูกค้าตั้งค่าบัฟเฟอร์เอง</b> : สามารถสร้างชุดของบัฟเฟอร์ค่า pH ที่<br>ผู้ใช้กำหนดเองที่มีอุณหภูมิที่แตกต่างกันสูงสุด 5 ค่าสำหรับแต่ละ<br>บัฟเฟอร์ ความแตกต่างของอุณหภูมิต้องแตกต่างกันอย่างน้อย 5<br>องศาเซลเซียส และความแตกต่างระหว่างค่า pH ต้องแตกต่างกัน<br>อย่างน้อย 1 | ເວັ                                              |
|               | กำหนดเอง กด <b>บันทึก</b> ในตารางแม้ว่าไม่มีค่าใดที่เปลี่ยนแปลง                                                                                                    |                                                  |

#### รายการบัฟเฟอร์

| B1 | 1.68  | 4.01  | 7.00  | 10.01 |        | (ที่ 25° C) | Mettler สหรัฐอเมริกา     |
|----|-------|-------|-------|-------|--------|-------------|--------------------------|
| B2 | 2.00  | 4.01  | 7.00  | 9.21  | 11.00  | (ที่ 25° C) | Mettler ยุโรป            |
| B3 | 2.00  | 4.00  | 7.00  | 9.00  | 12.00  | (ที่ 20° C) | บัฟเฟอร์มาตรฐานของ Merck |
| B4 | 1.680 | 4.008 | 6.865 | 9.184 | 12.454 | (ที่ 25° C) | DIN19266:2000            |
| B5 | 1.09  | 4.65  | 6.79  | 9.23  | 12.75  | (ที่ 25° C) | DIN19267                 |
| B6 | 1.680 | 4.003 | 6.864 | 9.182 | 12.460 | (ที่ 25° C) | จีน                      |
| B7 | 2.00  | 4.01  | 7.00  | 10.00 |        | (ที่ 25° C) | บัฟเฟอร์ทางเทคนิค        |
| B8 | 1.679 | 4.008 | 6.865 | 9.180 |        | (ที่ 25° C) | JIS Z 8802               |

ตารางอุณหภูมิสำหรับบัฟเฟอร์เหล่านี้จะได้รับการโปรแกรมไว้ในเครื่องวัดและสามารถดูได้ใน "ภาคผนวก"

| พารามิเตอร์           | ลักษณะ                                                                                                    | ค่า                   |
|-----------------------|----------------------------------------------------------------------------------------------------|-----------------------|
| หมวดทำงานสอบ<br>เทียบ | <b>แยกเป็นส่วน</b> : สร้างเส้นโค้งการสอบเทียบจากเซกเมนต์เชิงเส้นที่<br>เชื่อมจุดสอบเทียบแต่ละจุด หากต้องการความถูกต้องสูง แนะนำ<br>ให้ใช้วิธีแบบเซกเมนต์ | แยกเป็นส่วน   เส้นตรง |
|                       | <b>เส้นตรง</b> : กำหนดเส้นโค้งการสอบเทียบโดยใช้วิธีถดถอยแบบเชิง<br>เส้น แนะนำให้ใช้วิธีนี้สำหรับตัวอย่างที่มีค่าแตกต่างกันอย่าง<br>หลากหลาย              |                       |
| เดือนสอบเทียบ         | หากเปิดใช้งาน การแจ้งเดือนให้ดำเนินการสอบเทียบจะปรากฏขึ้น<br>หลังจากครบช่วงเวลาที่กำหนดไว้                                                               | เปิด   ปิด            |

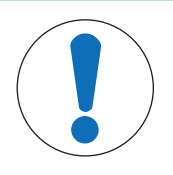

# ประกาศ

อาจมีความเสี่ยงที่ได้ผลลัพธ์ที่ไม่ถูกต้องหากอุณหภูมิคลาดเคลื่อน! ความคลาดเคลื่อนของอุณหภูมิระหว่างอุณหภูมิการปรับเทียบและบัฟเฟอร์ที่กำหนดเองจะส่ง ผลให้เกิดรายงานที่ผิดพลาด

– หยุดและทำการปรับเทียบใหม่ด้วยอุณหภูมิที่ถูกต้อง

# 6.1.3 การตั้งค่าการวัด

#### ตัวเลือกเมนู: ตั้งค่า > ค่า pH > ตั้งค่าการวัด

| ความละเอียดใน | ต้องกำหนดความละเอียดของ pH สำหรับส่วนแสดงผล สามารถ      | ค่า pH |
|---------------|---------------------------------------------------------|--------|
| การวัด        | เลือกได้สูงสุด 3 จุดทศนิยม ขึ้นอยู่กับหน่วยของการวัดค่า |        |

#### ตำแหน่งทศนิยม

| ນົລລົ  | Х       | ไม่มีตำแหน่งทศนิยม |
|--------|---------|--------------------|
| โวลต์  |         |                    |
| pH, mV | X.X     | ทศนิยมหนึ่งดำแหน่ง |
| рН     | X.XX    | ทศนิยมสองตำแหน่ง   |
| рН     | X.XXX   | ทศนิยมสามดำแหน่ง   |
|        | ล้าน    |                    |
|        | ดอลลาร์ |                    |

| พารามิเตอร์               | ลักษณะ                                                                                                    | ค่า                                            |
|---------------------------|----------------------------------------------------------------------------------------------------|------------------------------------------------|
| เกณฑ์ค่าเสถียร            | <b>มาก</b> : สัญญาณที่วัดได้ไม่ควรเปลี่ยนไปมากกว่า 0.03 mV ใน<br>8 วินาที หรือมากกว่า 0.1 mV ใน 20 วินาที | มาก   ปานกลาง   เร็ว                           |
|                           | <b>ปานกลาง</b> : สัญญาณที่วัดได้ไม่ควรเปลี่ยนไปมากกว่า 0.1 mV ใน<br>6 วินาที                              |                                                |
|                           | <b>เร็ว</b> ไอคอนความเสถียรเร็ว สัญญาณที่วัดได้ไม่ควรเปลี่ยนไป<br>มากกว่า 0.6 mV ใน 4 วินาที              |                                                |
| ความสัมพันธ์ mV<br>offset | ค่าเบี่ยงเบนมาตรฐาน ค่าออฟเซต mV: ในโหมด mV สัมพัทธ์ ค่า<br>ออฟเซตจะหักออกจากค่าที่วัดได้                 | การใส่ค่า offset l การ<br>ทดสอบตัวอย่างอ้างอิง |
|                           | <b>การใส่ค่า offset</b> : สามารถป้อนค่าออฟเซตได้                                                          |                                                |
|                           | <b>การทดสอบตัวอย่างอ้างอิง</b> : กำหนดโดยการวัด mV ของ                                                    |                                                |
|                           | ตัวอย่างอ้างอิง                                                                                           |                                                |
| การใส่ค่า offset          | ป้อนค่าออฟเซตในหน่วย mV                                                                                   | -1999.9+1999.9                                 |

#### การทดสอบตัวอย่างอ้างอิง

- วางอิเล็กโทรดในดัวอย่างอ้างอิง
- 2 กด เริ่มเพื่อเริ่มต้นการวัดการอ้างอิงและรอจนกระทั่งจอแสดงผลการวัดหยุดนิ่ง
   หรือ -
- 3 กด **Read** เพื่อยุติการวัดด้วยตนเอง
- 4 กด **บันทึก** เพื่อป้อนค่า mV ที่วัดได้เป็นค่าออฟเซตในเครื่องวัด

### 6.1.4 ประเภทจุดยุติ

#### ตัวเลือกเมนู: ตั้งค่า > ค่า pH > ชนิดจุดยุติ

| พารามิเตอร์ | ลักษณะ                                                                                                    | ค่า          |
|-------------|----------------------------------------------------------------------------------------------------|--------------|
| ชนิดจุดยุติ | ชนิดจุดยุติ <b>จุดยุติอัตโนมัต</b> ิ: เครื่องวัดจะกำหนดเวลาที่เครื่องวัดจะหยุดตาม<br>เกณฑ์ความเสถียรที่โปรแกรมไว้<br>จุดยุติแบบมือ: ผู้ใช้จะต้องหยุดการวัดด้วยตนเอง<br>จุดยุติแบบเวลา: เครื่องวัดจะหยุดการวัดหลังจากเวลาที่กำหนด |              |
|             | ไว้                                                                                                    |              |
| ป้อนเวลา    | ระยะเวลา [s] จนกระทั่งถึงจุดยุดิของการวัดหากมีการตั้งค่า <b>ชนิด</b><br>จุดยุติเป็นจุดยุติแบบเวลา                                                                                                    | 53600 วินาที |

# 6.1.5 การตั้งค่าอุณหภูมิ

### ตัวเลือกเมนู: ตั้งค่า > ค่า pH > ตั้งค่าอุณหภูมิ

| พารามิเตอร์                    | ลักษณะ                                                                                                    | ค่า                  |
|--------------------------------|----------------------------------------------------------------------------------------------------|----------------------|
| ตั้งค่าอุณหภูมิ                | ถ้าเครื่องวัดไม่พบหัววัดอุณหภูมิ MTCจะปรากฏบนหน้าจอ ในกรณี                                                                                                    | -30 °C…130 °C I      |
| MTC                            | นี้ ควรป้อนอุณหภูมิตัวอย่างด้วยตนเอง                                                                                                    | -22 °F266 °F         |
| หน่วยอุณหภูมิ                  | กำหนดหน่วยอุณหภูมิที่ใช้ในการวัด ค่าอุณหภูมิจะได้รับการแปลง<br>โดยอัตโนมัติระหว่างสองหน่วย                                                                                                    | °CI°F                |
| การยอมรับ<br>อุณหภูมิเซ็นเซอร์ | คุณสามารถเลือกระหว่างการรับรู้โดยอัตโนมัติหรือการเลือก<br>ประเภทเซนเซอร์อุณหภูมิด้วยตนเอง สำหรับอุณหภูมิที่ต่ำกว่า<br>100 °C เครื่องมือจะสามารถแยกความแตกต่างระหว่าง NTC30 kΩ<br>และ Pt1000 ได้อย่างน่าเชื่อถือ อย่างไรก็ตาม ในอุณหภูมิที่สูงขึ้น<br>จำเป็นต้องเลือกประเภทของเซ็นเซอร์อุณหภูมิด้วยตนเอง | อัตโนมัติ   แบบมือ   |
| การยอมรับ<br>อุณหภูมิเซ็นเซอร์ | กำหนดประเภทของเซ็นเซอร์อุณหภูมิที่จะใช้ในกรณีที่มีการเลือก<br><b>แบบมือ</b>                                                                                                    | NTC30 kOhm I Pt 1000 |

### 6.1.6 ขีดจำกัดการวัดค่า

สามารถกำหนดขีดจำกัดสูงสุดและต่ำสุดสำหรับข้อมูลการวัดได้ หากไม่ถึงขีดจำกัดหรือเกิดขีดจำกัด (หรือกล่าว อีกอย่างหนึ่งว่า น้อยกว่าหรือมากกว่าค่าที่ระบุ) จะมีคำเดือนแสดงบนหน้าจอและอาจมีสัญญาณเสียงด้วย นอกจากนี้ข้อความ **เกินระดับที่กำหนด**ยังปรากฏอยู่บนเอกสารพิมพ์ออก GLP

#### ้ตัวเลือกเมนู: ตั้งค่า > ค่า pH > ข้อจำกัดในการวัด

| พารามิเตอร์          | ลักษณะ                                     | ค่า                         |
|----------------------|--------------------------------------------|-----------------------------|
| จำกัดค่า pH          | กำหนดขีดจำกัดสูงสุดและต่ำสุดในหน่วย [pH]   | -2.00020.000                |
| จำกัดค่า mV          | กำหนดขีดจำกัดสูงสุดและต่ำสุดในหน่วย [mV]   | -1999.91999.9               |
| จำกัด mV<br>สัมพัทธ์ | กำหนดขีดจำกัดสูงสุดและต่ำสุดในหน่วย [mV]   | -1999.91999.9               |
| จำกัดอุณหภูมิ        | กำหนดขีดจำกัดสูงสุดและต่ำสุดสำหรับอุณหภูมิ | -30130 °C   -22.0<br>266 °F |

# 6.2 การสอบเทียบเซ็นเชอร์

เครื่องวัดช่วยให้คุณสามารถดำเนินการสอบเทียบได้สูงสุด 5 จุด การสอบเทียบสามารถทำได้เฉพาะในหน้าจอที่ มีข้อมูลเต็มรูปแบบเท่านั้น เมื่อเริ่มตันการสอบเทียบโดยการกดปุ่ม **Cai** ในขณะที่เครื่องมือแสดงหน้าจอแบบถ่าย ใกล้ ระบบจะสลับไปที่หน้าจอที่มีข้อมูลเต็มรูปแบบโดยอัตโนมัติ

#### ประกาศ

- แนะนำให้ใช้เซ็นเซอร์อุณหภูมิหรืออิเล็กโทรดที่มีเซ็นเซอร์อุณหภูมิในตัว
- หากคุณใช้โหมด MTCคุณควรป้อนค่าอุณหภูมิที่ถูกต้องและรักษาบัฟเฟอร์และสารละลายตัวอย่างทั้งหมดไว้ ที่อุณหภูมิที่กำหนด
- เพื่อให้แน่ใจว่าได้ค่า pH ที่อ่านได้มีความถูกต้องที่สุด คุณควรทำการสอบเทียบเป็นประจำ

### 6.2.1 การดำเนินการสอบเทียบค่า pH หนึ่งจุด

ก่อนที่จะดำเนินการสอบเทียบ ให้เลือกช่อง pH โดยใช้ปุ่ม **ช่องทาง** 

- กด Read ค้างไว้เพื่อเปลี่ยนโหมดการแสดงผล (uFocus™)
- ตรวจสอบให้แน่ใจว่าได้เลือกกลุ่มบัฟเฟอร์ที่เหมาะสมแล้ว
- วางเซ็นเซอร์ลงในบัฟเฟอร์สอบเทียบและกด Cal
  - ⇒ Cal 1 จะปรากฏบนจอแสดงผลและไอคอน ชนิดจุดยุดิ จะกระพริบ
- 2 ไอคอน / จะปรากฏทันทีที่สัญญาณมีเสถียรภาพ การวัดจะหยุดโดยอัตโนมัติหากมีการเลือก **ชนิดจุดยุด**ิ
  - > จุดยุติอัตโนมัติ
     หรือ -

- ทวย -เพื่อหยดการวัดด้วยตนเอง กด **Read** 

- ⇒ แสดงซอฟต์คีย์ ออก และ คำนวณ สองปม
- 3 กด **คำนวณ** เพื่อยอมรับการสอบเทียบ
  - 🗇 ค่าออฟเซตและความชั้นจะแสดงบนหน้าจอ
- 4 กด **บันทึก**เพื่อบันทึกผลลัพธ์

- หรือ -

กด **ออก** เพื่อปฏิเสธการสอบเทียบและกลับไปที่หน้าจอการวัดค่า

#### ประกาศ

 ในการสอบเทียบแบบ 1 จุด จะสามารถปรับค่าออฟเซตได้เท่านั้น หากเซ็นเซอร์ผ่านการสอบเทียบมาแล้ว ด้วยการสอบเทียบแบบหลายจุด ในกรณีนี้ความชันที่จัดเก็บไว้ก่อนหน้าจะยังคงอยู่ ไม่เช่นนั้น จะใช้ความชัน เชิงทฤษฎี (–59.16 mV/pH)

### 6.2.2 การดำเนินการสอบเทียบค่า pH มากกว่าหนึ่งจุด

ี่ก่อนที่จะดำเนินการสอบเทียบ ให้เลือกช่อง pH โดยใช้ปุ่ม **ช่องทาง** 

- กดปุ่ม **Read** ค้างไว้เพื่อเปลี่ยนโหมดแสดงผล (uFocus™)
- ตรวจสอบให้แน่ใจว่าคุณเลือกบัฟเฟอร์ที่เหมาะสม
- วางเซ็นเซอร์ในบัฟเฟอร์แล้วกด Cal
  - ⇒ Cal 1 จะปรากฏขึ้นบนส่วนแสดงผลและไอคอน ชนิดจุดยุติ จะกะพริบ
- 2 ไอคอน / จะปรากฏทันทีที่สัญญาณมีเสถียรภาพ การวัดจะหยุดโดยอัตโนมัติหากมีการเลือก ชนิดจุดยุติ
   > จุดยุติอัตโนมัติ
  - หรือ -

เพื่อหยุดการวัดด้วยตนเอง กด **Read** 

- 3 ล้างเซ็นเซอร์ด้วยน้ำยากำจัดไอออน แล้ววางเซ็นเซอร์ไว้ในบัฟเฟอร์การปรับเทียบ/มาตรฐานถัดไป
- 4 กด **Cal** 
  - ⇒ Cal 2 จะปรากฏขึ้นบนส่วนแสดงผลและไอคอน ชนิดจุดยุติ จะกะพริบ
- 5 ไอคอน / จะปรากฏทันทีที่สัญญาณมีเสถียรภาพ การวัดจะหยุดโดยอัตโนมัติหากมีการเลือก ชนิดจุดยุติ > จุดยุติอัตโนมัติ
  - หรือ -

เพื่อหยุดการวัดด้วยตนเอง กด **Read** 

- 6 ล้างเซ็นเซอร์ด้วยน้ำยากำจัดไอออนแล้วทำซ้ำขั้นตอนกับบัฟเฟอร์ทั้งหมด
- 7 กด ดำนวณ เพื่อยอมรับขั้นตอนการปรับเทียบ เครื่องมือวัดค่าจะสิ้นสุดการปรับเทียบโดยอัตโนมัดิเมื่อ ทำการปรับเทียบ 5 ครั้ง
  - 🖙 จากนั้นค่าออฟเซ็ตและความชันจะแสดงบนหน้าส่วนแสดงผล
- 8 กด 💶 เพื่อเลื่อนลงไปยังหน้าถัดไปของผลลัพธ์
- 9 กด**บันทึก** เพื่อยอมรับการปรับเทียบ
  - หรือ -

กด **ออก** เพื่อปฏิเสธการปรับเทียบและย้อนกลับไปยังหน้าจอการวัดค่า

### 6.3 การวัดค่าตัวอย่าง

- กดปุ่ม **Read** ค้างไว้เพื่อเปลี่ยนโหมดแสดงผล (uFocus™)
- กด โหมดทำงาน ค้างไว้เพื่อเปลี่ยนการเลือกช่องสัญญาณหากช่องสัญญาทั้งสองช่องทำงานอยู่ จากนั้นกด
   โหมดทำงาน เพื่อเปลี่ยนโหมดการวัดค่า
- วางเซ็นเซอร์ในตัวอย่างและกด Read เพื่อเริ่มการวัดค่า
  - ⇒ ไอคอน ชนิดจุดยุติ กะพริบอยู่ ระบุว่าอยู่ในระหว่างขั้นตอนการวัดค่า ส่วนแสดงผลจะแสดงค่าของ ตัวอย่าง
- 2 ไอคอน / จะปรากฏทันทีที่สัญญาณมีเสถียรภาพ การวัดจะหยุดโดยอัตโนมัติหากมีการเลือก ชนิดจุดยุติ
  - > จุดยุติอัตโนมัติ
  - หรือ -
  - เพื่อหยุดการวัดด้วยตนเอง กด Read
- 🗢 การวัดค่าถูกหยุดและค่าที่วัดได้จะปรากฏขึ้น

#### ชนิดจุดยุติ

- จุดยุติอัตโนมัติ: การวัดค่ายุติโดยอัตโนมัติเมื่อสัญญาณเสถียร
- จุดยุติแบบมือ: กด Read เพื่อยุติการวัดด้วยตนเอง
- จุดยุติแบบเวลา: การวัดยุติลงเมื่อครบตามเวลาที่กำหนดไว้ล่วงหน้า

# 7 การจัดการข้อมูล

#### การนำทาง: ข้อมูล

| 1. | ข้อมูลการวัด     | 3. | ข้อมูล ISM (บันทึกอิเล็กโทรด) |
|----|------------------|----|-------------------------------|
|    | 1. ทบทวน         |    | 1. ค่า pH                     |
|    | 2. โอน           |    | 1.1 ข้อมูลสอบเทียบแรก         |
|    | 3. ลบ            |    | 1.2 ประวัดิสอบเทียบ           |
| 2. | ข้อมูลสอบเทียบ   |    | 1.3 บันทึกอิเล็กโทรด          |
|    | 1. ค่า pH        |    | 1.4 ตั้งค่า ISM ใหม่          |
|    | 1.1 ทบทวน        |    | 2. ค่าการนำไฟฟ้า              |
|    | 1.2 โอน          |    | 2.1 ข้อมูลสอบเทียบแรก         |
|    | 1.3 ລນ           |    | 2.2 ประวัติสอบเทียบ           |
|    | 2. ค่าการนำไฟฟ้า |    | 2.3 บันทึกอิเล็กโทรด          |
|    | 2.1 ทบทวน        |    | 2.4 ตั้งค่า ISM ใหม่          |
|    | 2.2 โอน          | 4. | อินเทอร์เฟซการถ่ายโอน         |
|    | 2.3 ลบ           |    |                               |

### 7.1 ข้อมูลการวัดค่า

#### การนำทาง: ข้อมูล > ข้อมูลการวัด

ข้อมูลการวัดที่เก็บไว้ทั้งหมดสามารถตรวจสอบ โอนย้ายไปยังตัวเลือกที่เลือกหรือลบได้ การลบป้องกันโดย PIN เมื่อจัดส่ง PIN จะถูกตั้งค่าเป็น 000000 เปลี่ยนรหัส PIN เพื่อป้องกันการเข้าใช้งานโดยไม่ได้รับอนุญาต สามารถ กรองข้อมูลการวัดค่าได้ตามเกณฑ์ที่แตกต่างกัน

- 1 เลือกการดำเนินการที่ต้องการ ทบทวนโอน หรือ ลบ
- 2 เลือก ทั้งหมด เพื่อเลือกข้อมูลทั้งหมด
  - หรือ -
  - เลือก **บางส่วน** เพื่อใช้ดัวกรองกับสิ่งที่เลือกไว้
  - หรือ -

เลือก ใหม่ เพื่อเลือกข้อมูลที่ยังไม่ได้โอนย้ายทั้งหมด

⇔ การดำเนินการที่เลือกไว้จะใช้กับข้อมูลที่กรองแล้ว

#### ตัวเลือกตัวกรอง

| ตัวแปร                  | รายละเอียด                                                                                          |
|-------------------------|----------------------------------------------------------------------------------------------------|
| บางส่วน ตาม วัน/เวลา    | <ul> <li>ป้อนช่วงเวลาของข้อมูลและกด เลือก</li> </ul>                                                |
|                         | ⇔ ข้อมูลการวัดจะปรากฏขึ้น                                                                           |
| บางส่วน โดยช่องทาง      | <ul> <li>ป้อนช่องสัญญาณของข้อมูลและกด เลือก</li> </ul>                                              |
| บางส่วน ตามตัวเลขความจำ | l ป้อนตัวหมายเลขความจำของข้อมูลและกด <b>เลือก</b>                                                   |
|                         | ⇔ ข้อมูลการวัดจะปรากฏขึ้น                                                                           |
|                         | 2 เลื่อนดูข้อมูลการวัดเพื่อทบทวนการวัดทั้งหมดที่อยู่ระหว่างหมายเลข                                  |
|                         | หน่วยความจำสองรายการ                                                                                |
| บางส่วน ตามตัวอย่าง ID  | 1 ป้อน ID ตัวอย่างและกด <b>OK</b>                                                                   |
|                         | ⇔ เครื่องวัดค้นหาการวัดที่เก็บบันทึกไว้ทั้งหมดที่มี ID ตัวอย่างนี้                                  |
|                         | <ol> <li>เลื่อนดูข้อมูลการวัดเพื่อทบทวนการวัดทั้งหมดที่มี ID ตัวอย่างตามที่ป้อน<br/>เข้า</li> </ol> |

| ตัวแปร                | รายละเอียด                                                                                                    |  |
|-----------------------|----------------------------------------------------------------------------------------------------|--|
| บางส่วน ตามวิธีการวัด | <ol> <li>เลือกโหมดการวัดจากรายการ เครื่องวัดคันหาการวัดที่เก็บบันทึกไว้<br/>ทั้งหมดของโหมดการวัดที่เลือก</li> <li>เลื่อนดูข้อมูลการวัดของโหมดการวัดที่เลือกไว้</li> </ol> |  |

### 7.2 ข้อมูลการสอบเทียบ

#### การนำทาง: ข้อมูล > ข้อมูลสอบเทียบ

ข้อมูลการสอบเทียบที่เก็บไว้ทั้งหมดสามารถตรวจสอบ โอนย้ายไปยังตัวเลือกที่เลือกหรือลบได้ การลบป้องกัน โดย PIN เมื่อจัดส่ง PIN จะถูกตั้งค่าเป็น 000000 เปลี่ยนรหัส PIN เพื่อป้องกันการเข้าใช้งานโดยไม่ได้รับอนุญาต

- 1 เลือกช่องสัญญาณ ค่า pH หรือ ค่าการนำไฟฟ้า
- 2 เลือกการดำเนินการที่ต้องการ ทบทวนโอน หรือ **ลบ** 
  - ⇔ รายการของ ID เซ็นเซอร์ที่สอบเทียบจะปรากฏขึ้น
- 3 เลือกเซ็นเซอร์จากรายการเพื่อเริ่มต้นการดำเนินการที่เลือก
- ⇔ การดำเนินการที่เลือกจะถูกนำไปใช้กับเซ็นเซอร์

#### ประกาศ

• หลังจากลบ ID เซ็นเซอร์จะหายไปจากรายการในเมนู ID เซ็นเซอร์

### 7.3 ข้อมูล ISM

#### การนำทาง: ข้อมูล > ข้อมูล ISM

เครื่องวัด SevenCompact มีเทคโนโลยีการจัดการเซ็นเซอร์อัจฉริยะ (ISM®) ฟังก์ชันที่ชาญฉลาดนี้เพิ่มการรักษา ความปลอดภัย ความปลอดภัย และป้องกันข้อผิดพลาด

- เมื่อเชื่อมต่อเซ็นเซอร์ <sup>®</sup>ISM แล้ว ระบบจะจำแนกเซ็นเซอร์โดยอัตโนมัติ และ ID เซ็นเซอร์และหมายเลข เครื่องจะถูกถ่ายโอนจากชิพเซ็นเซอร์ไปยังเครื่องวัด ข้อมูลจะถูกจัดพิมพ์บนเอกสาร GLP ด้วย
- เมื่อสอบเทียบเซ็นเซอร์ <sup>®</sup>ISM แล้ว ข้อมูลการสอบเทียบจะถูกจัดเก็บจากเครื่องวัดไปยังชิพในเซ็นเซอร์โดย อัตโนมัติ ข้อมูลล่าสุดจะถูกจัดเก็บไว้ในจุดที่เหมาะสมเสมอ นั่นคือ บนชิพเซ็นเซอร์!
- เมื่อเชื่อมต่อเซ็นเซอร์ <sup>®</sup>ISM แล้ว จะมีการโอนข้อมูลการสอบเทียบ 5 รายการล่าสุดไปยังเครื่องวัด สามารถ ตรวจสอบเพื่อดูการทำงานของเซ็นเซอร์เมื่อเวลาผ่านไป สามารถใช้ข้อมูลนี้เป็นสัญญาณบ่งชี้ว่า ควรทำ ความสะอาดหรือซ่อมแซมเซ็นเซอร์หรือไม่
- เมื่อเชื่อมต่อเซ็นเซอร์ ®ISM แล้ว จะมีการนำข้อมูลการสอบเทียบชุดสุดท้ายไปใช้ในการวัดค่าโดยอัตโนมัติ

#### เซ็นเซอร์วัดค่า pH ที่ใช้ข้อมูลการสอบเทียบครั้งแรก

ขณะที่เชื่อมต่อเซ็นเซอร์ ®ISM สามารถทบทวนหรือถ่ายโอนข้อมูลการสอบเทียบครั้งแรกในเซ็นเซอร์ได้ ซึ่ง ประกอบด้วยข้อมูลต่อไปนี้:

- เวลาตอบสนองระหว่างค่า pH 4.01 และ 7.00
- เกณฑ์ความคลาดเคลื่อนอุณหภูมิ
- ความต้านทานของเยื่อแก้ว
- ความชั้น (การสอบเทียบกับค่า pH 4.01 และ 7.00) และค่าออฟเซต
- ประเภท (และชื่อ) ของอิเล็กโทรด (เช่น InLab Expert Pro ISM®)
- หมายเลขเครื่อง (SN) และหมายเลขคำสั่ง
- วันที่ผลิต

#### เซ็นเชอร์วัดค่าความนำไฟฟ้าที่ใช้ข้อมูลการสอบเทียบครั้งแรก

ขณะที่เชื่อมต่อเซ็นเซอร์ <sup>®</sup>ISM สามารถทบทวนหรือถ่ายโอนข้อมูลการสอบเทียบครั้งแรกในเซ็นเซอร์ได้ ซึ่ง ประกอบด้วยข้อมูลต่อไปนี้:

- เวลาการตอบสนอง
- เกณฑ์ความคลาดเคลื่อนอุณหภูมิ
- ค่าคงที่ของเซลล์
- เกณฑ์ความคลาดเคลื่อนค่าคงที่ของเซลล์
- ประเภท (และชื่อ) ของอิเล็กโทรด (เช่น InLab 731-ISM®)
- หมายเลขเครื่อง (SN) และหมายเลขคำสั่ง
- วันที่ผลิต

#### อุปกรณ์เสริม

| ตัวแปร           | รายละเอียด                                                                                                    |
|------------------|----------------------------------------------------------------------------------------------------|
| ประวัดิสอบเทียบ  | สามารถทบทวนข้อมูลและถ่ายโอนข้อมูลการสอบเทียบ 5 ครั้งล่าสุดที่เก็บไว้<br>ในเซ็นเซอร์ ISM <sup>®</sup> รวมถึงข้อมูลการสอบเทียบปัจจุบัน                                                        |
| อุณหภูมิสูงสุด   | อุณหภูมิสูงสุดที่เช็นเซอร์ ISM <sup>®</sup> สามารถทำงานได้ในระหว่างการวัดจะได้รับ<br>การตรวจติดตามโดยอัตโนมัติ และสามารถทบทวนเพื่อประเมินอายุการใช้<br>งานของอิเล็กโทรดได้                  |
| ตั้งค่า ISM ใหม่ | สามารถลบประวัติการสอบเทียบในเมนูนี้ได้ เมนูนี้มีการป้องกันการลบด้วย<br>PIN เมื่อจัดส่ง PIN สำหรับการลบจะถูกตั้งค่าไว้ที่ 000000 เปลี่ยน PIN เพื่อ<br>ป้องกันการเข้าใช้งานโดยไม่ได้รับอนุญาต |

# 7.4 อินเทอร์เฟซการถ่ายโอน

#### การนำทาง: ข้อมูล > อินเทอร์เฟชการถ่ายโอน

สามารถถ่ายโอนข้อมูลการวัดค่าที่จัดเก็บไว้ทั้งหมดไปยังอินเตอร์เฟซที่เลือก

| พารามิเตอร์ | ลักษณะ                                                                 | ค่า                      |
|-------------|------------------------------------------------------------------------|--------------------------|
| อินเดอร์เฟซ | <b>USB-stick</b> : ข้อมูลจะถูกเก็บไว้แฟลชไดรฟ์ USB ที่เชื่อมต่อในรูป   | USB-stick   เครื่องพิมพ์ |
|             |                                                                        | คอมพวเดอร PC             |
|             | <b>เครื่องพิมพ</b> ่: ข้อมูลจะพิมพ์ไปยังเครื่องพิมพ์ที่เชื่อมต่อ       |                          |
|             | <b>คอมพิวเตอร์ PC</b> : ข้อมูลจะถ่ายโอนไปยังเครื่องพีซีที่เชื่อมต่อที่ |                          |
|             | ใช้งาน EasyDirect pH                                                   |                          |

# 8 การบำรุงรักษาและการดูแล

ห้ามเปิดตัวเครื่องของอุปกรณ์เนื่องจากไม่มีขึ้นส่วนใดที่ผู้ใช้สามารถทำการบำรุงรักษา ช่อมแซมหรือเปลี่ยนได้ หากคุณพบปัญหากับเครื่องมือของคุณ โปรดดิดต่อตัวแทนจำหน่าย METTLER TOLEDO หรือตัวแทนบริการที่ได้ รับอนุญาต

www.mt.com/contact

# 8.1 การทำความสะอาดเครื่องมือ

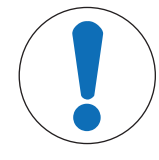

### ประกาศ

อันตรายจากความเสียหายของเครื่องมืออันเนื่องมาจากสารทำความสะอาดที่ ไม่เหมาะสม!

ตัวเครื่องทำจากอะคริโลไนไตรล์บิวตะไดอีนสไตรีน/โพลีคาร์บอเนต (ABS/PC) วัสดุนี้ไวต่อ สารละลายอินทรีย์บางชนิด เช่น โทลูอีน ไซลีน และ เมทิลเอทิลคีโดน (MEK) หากของเหลว เข้าสู่ตัวเครื่องอาจก่อให้เกิดความเสียหายต่อเครื่องมือได้

- 1 ใช้เฉพาะน้ำและน้ำยาทำความสะอาดอย่างอ่อนในการทำความสะอาดตัวเครื่อง
- 2 เช็ดของเหลวที่หกทันที
- 3 เครื่องมือนี้สามารถกันน้ำที่สาดใส่ได้ในระดับ IP54: ห้ามจุ่มเครื่องมือลงในของเหลว
- เครื่องมือถูกปิดสวิตช์และตัดการเชื่อมต่อจากเต้าเสียบไฟฟ้า
- ทำความสะอาดตัวเครื่องของเครื่องมือด้วยผ้าชุบน้ำและน้ำยาทำความสะอาดอย่างอ่อน

## 8.2 การบำรุงรักษาอิเล็กโทรด

เครื่องมือตรวจติดตามสภาพของอิเล็กโทรดค่า pH ที่ติดอยู่กับเครื่องมือ

|                           | M .                       | r l                           |
|---------------------------|---------------------------|-------------------------------|
| ความชัน: 95-105%          | ความชัน: 90-94%           | ความชัน: 85-89%               |
| และค่าออฟเซต: ± (0-20) mV | หรือออฟเซด: ± (20-35) mV  | หรือออฟเซด: ± (>35) mV        |
| อิเล็กโทรดอยู่ในสภาพดี    | ต้องทำความสะอาดอิเล็กโทรด | อิเล็กโทรดชำรุดหรือเก่าเกินไป |

ในการทำความสะอาด ต้องปฏิบัติตามคำแนะนำในคู่มือของอิเล็กโทรดที่ใช้งานอยู่นั้นเสมอ ตรวจสอบให้แน่ใจ ว่าอิเล็กโทรดวัดค่า pH อยู่ในสารละลายเติมที่เหมาะสมอยู่เสมอ เพื่อให้ได้ความถูกต้องสูงสุด ต้องนำเอาสะเก็ด ของสารละลายเติมที่ "คืบ" และเกาะอยู่ด้านนอกของอิเล็กโทรดออกด้วยน้ำที่ไม่มีไอออน จัดเก็บอิเล็กโทรด ตามคำแนะนำจากผู้ผลิตเสมอและห้ามมิให้อิเล็กโทรดแห้ง

หากความชั้นอิเล็กโทรดตกลงอย่างรวดเร็ว&#8203หรือหากการตอบสนองเชื่องช้า กระบวนการต่อไปนี้อาจช่วย ได้ ลองหนึ่งในวิธีการต่อไปนี้ ขึ้นอยู่กับตัวอย่างของคุณ

| ปัญหา                           | การดำเนินการ                                                                                                    |
|---------------------------------|----------------------------------------------------------------------------------------------------|
| การสะสมของไขมันและน้ำมัน        | ล้างเมมเบรนด้วยสารละลายสบู่หรือเอทานอลหรืออะซีโตนหรือจุ่ม<br>ส่วนปลายของอิเล็กโทรดในน้ำร้อนเพียงครู่หนึ่ง เมื่อล้างด้วยตัว<br>ทำละลายอินทรีย์ วางเมมเบรนในสารละลาย 0.1 mol/L HCl ข้าม<br>คืน |
| เมมเบรนอิเล็กโทรดวัดค่า pH แห้ง | จุ่มส่วนปลายของอิเล็กโทรดในสารละลาย 0.1 mol/L HCl ข้ามคืน<br>ถ้าขั้นตอนนี้ไม่มีผล ให้จุ่มส่วนปลายของอิเล็กโทรดเป็นเวลาสอง<br>สามนาทีในสารละลายกระตุ้นซ้ำสำหรับอิเล็กโทรดวัดค่า pH            |

| ปัญหา                                    | การดำเนินการ                                               |
|------------------------------------------|------------------------------------------------------------|
| เกิดการสะสมของโปรตีนในไดอะแฟรมของ        | กำจัดสิ่งที่สะสมออกด้วยการจุ่มอิเล็กโทรดในสารละลาย HCl/เปป |
| อิเล็กโทรดวัดค่า pH                      | ชิน                                                        |
| การปนเปื้อนของชิลเวอร์ซัลไฟด์ที่อิเล็กโท | กำจัดสิ่งที่สะสมออกด้วยการจุ่มอิเล็กโทรดในสารละลายไทโอยู   |
| รดวัดค่า pH                              | เรีย                                                       |

สอบเทียบใหม่หลังจากที่ทำให้คืนสภาพแล้ว

#### ประกาศ

- สารละลายทำความสะอาดและสำหรับเดิมควรได้รับการจัดการอย่างระมัดระวัง&#8203เช่นเดียวกับเมื่อ จัดการสารพิษหรือสารที่มีฤทธิ์กัดกร่อน
- นอกจากนี้ยังสามารถตรวจสอบสภาพของอิเล็กโทรดวัดค่า pH ได้โดยใช้ METTLER TOLEDO วิธีการทดสอบ เซ็นเซอร์ที่ระบุไว้

# 8.3 การขนส่งเครื่องมือ

้โปรดคำนึงถึงคำแนะนำต่อไปนี้ในขณะที่ขนส่งเครื่องมือไปยังตำแหน่งที่ตั้งใหม่:

- ขนส่งเครื่องมือด้วยความระมัดระวังเพื่อไม่ให้เกิดความเสียหาย! เครื่องมืออาจได้รับความเสียหายหากดำเนิน เคลื่อนย้ายโดยไม่ถูกต้อง
- ปลดปลั๊กเครื่องมือและนำสายเคเบิลเชื่อมต่อทั้งหมดออก
- นำแขนอิเล็กโทรดออก
- เพื่อหลีกเลี่ยงความเสียหายที่อาจเกิดกับเครื่องมือเมื่อขนส่งระยะทางไกล โปรดใช้บรรจุภัณฑ์เดิมที่มาพร้อม กับเครื่อง
- หากบรรจุภัณฑ์เดิมไม่สามารถใช้ได้แล้ว ให้เลือกบรรจุภัณฑ์ที่มั่นใจได้ว่าจะสามารถใช้ในการขนส่งได้อย่าง ปลอดภัย

### 8.4 การกำจัด

อุปกรณ์นี้ไม่สามารถกำจัดทิ้งเป็นขยะในท้องถิ่นทั่วไป เนื่องจากสอดคล้องตามข้อกำกับของ สหภาพยุโรป 2012/19/EU เกี่ยวกับซากเครื่องใช้ไฟฟ้าและอุปกรณ์อิเล็กทรอนิกส์ (WEEE) ข้อกำหนดนี้ยังบังคับใช้กับประเทศภายนอกสหภาพยุโรป ตามข้อกำหนดเฉพาะของประเทศ นั้นๆ

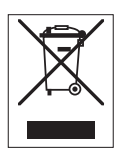

โปรดกำจัดทิ้งผลิตภัณฑ์นี้โดยสอดคล้องตามกฎระเบียบในท้องถิ่น ณ จุดจัดเก็บขยะเฉพาะ ของขยะเครื่องใช้ไฟฟ้าและอุปกรณ์อิเล็กทรอนิกส์ หากคุณมีคำถามอื่นใด โปรดติดต่อหน่วย งานที่รับผิดชอบหรือตัวแทนจำหน่ายที่คุณซื้ออุปกรณ์นี้ หากอุปกรณ์นี้จัดส่งให้กับบุคคล ภายนอกอื่น (เพื่อการใช้งานส่วนตัวหรือการใช้งานทางอาชีพ) ยังต้องปฏิบัติตามเนื้อหาตาม กฎระเบียบนี้ด้วย

ขอขอบคุณสำหรับความร่วมมือของคุณเพื่อการปกป้องสภาพแวดล้อม

# 9 การแก้ไขปัญหา

# 9.1 ข้อความที่แสดงบนเครื่องมือ

| ข้อความ                                 | คำอธิบายและการแก้ปัญหา                                                                                                    |
|-----------------------------------------|----------------------------------------------------------------------------------------------------|
| อุณหภูมิสูงเกินระดับที่จำกัด            | ขอบเขตการวัดค่าถูกเปิดใช้งานในการตั้งค่าเมนู และค่าที่วัดได้                                                                                                    |
| อุณหภูมิต่ำกว่าระดับที่จำกัด            | อยู่นอกขอบเขตเหล่านี                                                                                                    |
|                                         | <ul> <li>ตรวจสอบตัวอย่าง</li> </ul>                                                                                                    |
|                                         | <ul> <li>ตรวจสอบอุณหภูมิของตัวอย่าง</li> </ul>                                                                                                    |
|                                         | <ul> <li>ตรวจสอบให้แน่ใจว่าได้ถอดฝ่าเปียกของอิเล็กโทรดวัดค่า pH</li> <li>ออกและทำการเชื่อมต่ออิเล็กโทรดอย่างถูกต้องและวางลงใน</li> <li>สารละลายตัวอย่าง</li> </ul> |
| หน่วยความจำเต็ม                         | สามารถจัดเก็บข้อมูลการวัดค่าได้สูงสุด 1000 รายการในหน่วย<br>ความจำ จัดเก็บ ID เซ็นเซอร์มากเกินไป                                                                   |
|                                         | <ul> <li>ลบข้อมูลทั้งหมดหรือบางส่วนในหน่วยความจำ มิฉะนั้นคุณจะ<br/>ไม่สามารถจัดเก็บข้อมูลการวัดค่าใหม่ได้</li> </ul>                                               |
| โปรดสอบเทียบอิเล็คโทรด                  | การเดือนการปรับเทียบถูกเปิดในการตั้งค่าเมนู และการปรับเทียบ<br>ล่าสุดหมดอายุลงแล้ว                                                                                 |
|                                         | <ul> <li>ปรับเทียบอิเล็กโทรด</li> </ul>                                                                                                    |
| ไม่สามารถลบเช็นเชอร์ที่ใช้งานอยู่       | ไม่สามารถลบข้อมูลการปรับเทียบของ ID เซ็นเซอร์ที่เลือกไว้<br>เนื่องจากเป็น ID เซ็นเซอร์ที่ใช้งานอยู่ในเครื่องวัดค่าที่แสดงบน<br>ส่วนแสดงผล                          |
|                                         | <ul> <li>ป้อน ID เซ็นเซอร์ใหม่ในการตั้งค่าเมนู</li> </ul>                                                                                                    |
|                                         | <ul> <li>เลือก ID เซ็นเซอร์อื่นจากรายการในการตั้งค่าเมนู</li> </ul>                                                                                                |
| ใช้สารบัฟเฟอร์ไม่ถูกต้อง                | เครื่องวัดค่าไม่สามารถจดจำบัฟเฟอร์ได้หรือมาตรฐาน/บัฟเฟอร์ได้<br>บัฟเฟอร์จะแตกต่างกันไปโดยมีค่าน้อยว่า 60 mV                                                        |
|                                         | <ul> <li>ตรวจสอบให้แน่ใจว่าคุณใช้บัฟเฟอร์ที่ถูกต้อง</li> </ul>                                                                                                    |
|                                         | <ul> <li>ตรวจสอบให้แน่ใจว่าเป็นบัฟเฟอร์ใหม่</li> </ul>                                                                                                    |
|                                         | <ul> <li>ดรวจสอบว่าไม่มีการใช้บัฟเฟอร์เกินกว่าหนึ่งครั้งระหว่างการ<br/>ปรับเทียบ</li> </ul>                                                                        |
| slope ออกนอกช่วง                        | ผลการปรับเทียบอยู่นอกขอบเขตต่อไปนี้: ความชัน < 85% หรือ                                                                                                    |
| offset ออกนอกช่วง                       | > 110%, ออฟเซ็ต < -60 mV หรือ > + 60 mV                                                                                                    |
|                                         | <ul> <li>ดรวจสอบให้แน่ใจว่าคุณใช้บัฟเฟอร์ที่ถูกต้องและบัฟเฟอร์นั้น</li> <li>เป็นบัฟเฟอร์ใหม่</li> </ul>                                                            |
|                                         | <ul> <li>ตรวจสอบสัญญาณ mV ของอิเล็กโทรด ทำความสะอาดหรือ</li> <li>เปลี่ยนอิเล็กโทรด</li> </ul>                                                                      |
| อุณหภูมิมาตรฐานอยู่นอกค่าที่ตั้งไว้     | อุณหภูมิ ATC ที่วัดได้อยู่นอกช่วงบัฟเฟอร์การปรับเทียบ pH 5…                                                                                                    |
| อุณหภูมิสารบัฟเฟอร์อยู่นอกค่าที่ตั้งไว้ | 50 °C                                                                                                    |
|                                         | <ul> <li>รักษาอุณหภูมิของบัฟเฟอร์/มาตรฐานให้อยู่ภายในช่วง</li> </ul>                                                                                               |
|                                         | • เปลี่ยนการตั้งค่าอุณหภูมิ                                                                                                    |
| การเชือมต่อกับเช็นเชอร์ ISM ลัมเหลว     | ข้อมูลจะไม่สามารถถ่ายโอนอย่างถูกต้องระหว่างเซ็นเซอร์ ISM®<br>นองนอรื่อ ซ้องว่อ                                                                                     |
|                                         | และเทวยัง 1010 1                                                                                                    |
|                                         | <ul> <li>เมตาพตเมทเมตว เวเน. เททแขวชตวฐมูษวง</li> </ul>                                                                                                    |

| ข้อความ                                           | คำอธิบายและการแก้ปัญหา                                                                                                    |
|---------------------------------------------------|----------------------------------------------------------------------------------------------------|
| อุณหภูมิมาตรฐานอยู่นอกค่าที่ตั้งไว้               | อุณหภูมิ ATC ที่วัดได้อยู่นอกช่วงมาตรฐานการปรับเทียบค่าการนำ<br>ไฟฟ้า 5 ถึง 35 °C สำหรับมาตรฐานสากล และ 15 ถึง 35 °C<br>สำหรับมาตรฐานจีน              |
|                                                   | <ul> <li>รักษาอุณหภูมิมาตรฐานให้อยู่ภายในช่วง</li> </ul>                                                                                              |
| ¥. A                                              | • เปลยนการดงคายุงแหร่าม                                                                                                    |
| ขอผดพลาดจากความคลาดเคลอนของ<br>อุณหองิ (nH)       | อุณหภูมการบรบเทยบคลาดเคลอนจากบพเพอรทกาหนดเอง                                                                                                    |
| ыскизум (рп)                                      | <ul> <li>หยุดและทาการบรบเทยบเหมดวยอุณหภูมทถูกตอง</li> </ul>                                                                                           |
| การทดสอบลมเหลว                                    | การทดสอบระบบไม่เสรจสนภายใน 2 นาท หรือเครองวัดคาเกด<br>ข้อผิดพลาด                                                                                      |
|                                                   | <ul> <li>เริ่มทำการทดสอบระบบใหม่และทำให้เสร็จสิ้นภายใน 2 นาที</li> </ul>                                                                              |
|                                                   | <ul> <li>ดิดต่อศูนย์บริการ METTLER TOLEDO หากยังพบปัญหานี้อยู่</li> </ul>                                                                             |
| ตั้งค่าผิด                                        | ค่าที่ป้อนจะแตกต่างไปจากค่าที่กำหนดล่วงหน้าโดยน้อยกว่า<br>1 หน่วย pH/5°C                                                                              |
|                                                   | <ul> <li>ป้อนค่าที่สูงกว่า/ต่ำกว่าเพื่อดูผลต่างที่มากกว่าเดิม</li> </ul>                                                                              |
| เกินระดับที่กำหนด                                 | หรือค่าที่ป้อนอยู่นอกช่วง                                                                                                    |
|                                                   | <ul> <li>ป้อนค่าที่อยู่ภายในช่วงที่ปรากฏบนส่วนแสดงผล</li> </ul>                                                                                       |
|                                                   | หรือ                                                                                                    |
|                                                   | ค่าที่วัดได้อยู่นอกช่วง                                                                                                    |
|                                                   | <ul> <li>ตรวจสอบให้แน่ใจว่าได้ถอดฝ่าเปียกของอิเล็กโทรดออกและ<br/>ทำการเชื่อมต่ออิเล็กโทรดอย่างถูกต้องและวางลงใน<br/>สารละลายตัวอย่าง</li> </ul>       |
|                                                   | <ul> <li>หากไม่ได้เชื่อมต่ออิเล็กโทรด ให้ต่อคลิปสั้นเข้าไปในซ็อคเก็ด</li> </ul>                                                                       |
| รหัสผ่านผิด                                       | PIN ที่ป้อนไม่ถูกต้อง                                                                                                    |
|                                                   | • ป้อน PIN ใหม่                                                                                                    |
|                                                   | <ul> <li>รีเซ็ตเป็นค่าที่ตั้งจากโรงงาน ข้อมูลและการตั้งค่าทั้งหมดจะ</li> </ul>                                                                        |
|                                                   | สูญหาย                                                                                                    |
| ไม่พบรหัสผ่านนี้ โปรดลองอีกครั้ง                  | PIN ที่ยืนยันไม่ตรงกับ PIN ที่ป้อน                                                                                                    |
|                                                   | • ป้อน PIN ใหม่                                                                                                    |
| หน่วยความจำโปรแกรมลัมเหลว                         | เครื่องวัดค่าพบข้อผิดพลาดภายในระหว่างเริ่มใช้งาน                                                                                                    |
|                                                   | <ul> <li>ปิดเครื่องวัดค่าและเปิดใหม่</li> </ul>                                                                                                    |
|                                                   | <ul> <li>ดิดต่อศูนย์บริการ METTLER TOLEDO หากยังพบปัญหานี้อยู่</li> </ul>                                                                             |
| หน่วยความจำข้อมูลลัมเหลว                          | ไม่สามารถจัดเก็บข้อมูลในหน่วยความจำได้                                                                                                    |
|                                                   | <ul> <li>ปิดเครื่องวัดค่าและเปิดใหม่</li> </ul>                                                                                                    |
|                                                   | <ul> <li>ดิดต่อศูนย์บริการ METTLER TOLEDO หากยังพบปัญหานี้อยู่</li> </ul>                                                                             |
| ไม่พบข้อมูลนี้ในหน่วยความจำ                       | ไม่พบเกณฑ์ตัวกรองที่ป้อน                                                                                                    |
|                                                   | <ul> <li>ป้อนเกณฑ์ตัวกรองใหม่</li> </ul>                                                                                                    |
| มีเข็นเซอร์ ID แล้ว SN ก่อนหน้าจะถูก<br>บันทึกทับ | ไม่อนุญาตเซ็นเซอร์สองตัวที่มี ID เดียวกันแต่ SN ต่างกันในเครื่อง<br>วัดค่านี้ หากป้อน SN ที่ต่างกันใน ID เซ็นเซอร์ก่อนหน้านี้ SN เดิม<br>จะถกเขียนทับ |
|                                                   | <ul> <li>ป้อน ID เซ็นเซอร์อื่นเพื่อเก็บ ID และ SN เดิมไว้</li> </ul>                                                                                  |

| ข้อความ                | คำอธิบายและการแก้ปัญหา                                                                 |  |
|------------------------|----------------------------------------------------------------------------------------|--|
| อัพเดตชอฟต์แวร์ลัมเหลว | ขั้นดอนการอัพเดตซอฟต์แวร์ลัมเหลว ทั้งนี้เนื่องจากเหตุผลดัง<br>ไปนี้:                   |  |
|                        | <ul> <li>USB Stick ไม่ได้เสียบอยู่หรือถูกถอดออกระหว่างขั้นตอนการ<br/>อัพเดต</li> </ul> |  |
|                        | <ul> <li>ซอฟต์แวร์อัพเดตไม่ได้อยู่ในโฟลเดอร์ที่ถูกต้อง</li> </ul>                      |  |
| การย้ายล้มเหลว         | ขั้นตอนการส่งออกลัมเหลว ทั้งนี้เนื่องจากเหตุผลดังต่อไปนี้:                             |  |
|                        | <ul> <li>USB Stick ไม่ได้เสียบอยู่หรือถูกถอดออกระหว่างขั้นตอนการ</li> </ul>            |  |
|                        | ส่งออก                                                                                 |  |
|                        | • USB Stick เต็มแล้ว                                                                   |  |

# 9.2 ขีดจำกัดความผิดพลาด

ช่องสัญญาณ pH

| ข้อความ                                  | ระบบไม่ยอมรับช่วง          |                         |  |
|------------------------------------------|----------------------------|-------------------------|--|
| ค่า pH สูงเกินระดับที่จำกัด              | рН                         | < -2.000 หรือ > 20.000  |  |
| ค่า mV สูงเกินระดับที่จำกัด              | mV                         | < -2000.0 หรือ > 2000.0 |  |
| อุณหภูมิสารบัฟเฟอร์อยู่นอกค่าที่ตั้งไว้/ | Т (рН)                     | < 5 หรือ > 50 °C        |  |
| อุณหภูมิมาตรฐานอยู่นอกค่าที่ตั้งไว้      |                            |                         |  |
| offset ออกนอกช่วง                        | Eref1-Eb > 60 mV           |                         |  |
| slope ออกนอกช่วง                         | ความชั้น < 85% หรือ > 110% |                         |  |
| ใช้สารบัฟเฟอร์ไม่ถูกต้อง                 | $\Delta$ Eref1 < 0 mV      |                         |  |

# 10 เซ็นเซอร์ วิธีการแก้ปัญหา และอุปกรณ์

## เซ็นเชอร์ pH

| ขึ้นส่วน                                                                                                    | หมายเลขสั่งชื้อ |
|----------------------------------------------------------------------------------------------------|-----------------|
| ISM® sensors with multi-pin head                                                                                   |                 |
| InLab®Micro Pro-ISM, เซ็นเซอร์วัดค่า pH แบบ 3 ใน 1, เก้านแก้ว, เส้นผ่านศูนย์กลาง<br>แกนขนาด 5 มม., ATC, แบบเดิมได้ | 51344163        |
| InLab®Power Pro-ISM, เซ็นเซอร์วัดค่า pH แบบ 3 ใน 1, เก้านแก้ว, ATC, ระบบอ้างอิง<br>SteadyForce™ แบบอัดความดัน      | 51344211        |
| InLɑb®Pure Pro-ISM, เซ็นเซอร์วัดค่า pH แบบ 3 ใน 1, เก้านแก้ว, ปลอกสวมแก้ว<br>เคลื่อนที่ไม่ได้, ATC, แบบเติมได้     | 51344172        |
| InLabRoutine® Pro-ISM, เซ็นเซอร์วัดค่า pH แบบ 3 ใน 1, เก้านแก้ว, ATC, แบบเติมได้                                   | 51344055        |
| InLabScience® Pro-ISM, เซ็นเซอร์วัดค่า pH แบบ 3 ใน 1, เก้านแก้ว, ปลอกสวมแก้วที่<br>เคลื่อนที่ได้, ATC, แบบเดิมได้  | 51344072        |
| InLab <sup>®</sup> Solids Pro-ISM, เซ็นเซอร์วัดค่า pH แบบ 3 ใน 1, เก้านแก้ว, หัวต่อแบบเปิด, เมม<br>เบรนแหลม, ATC   | 51344155        |

#### สารละลาย pH

| สารละลาย                                                | หมายเลขสั่งชื้อ |
|---------------------------------------------------------|-----------------|
| บัฟเฟอร์ซอง pH 2.00, 30 x 20mL                          | 30111134        |
| สารละลายบัฟเฟอร์ pH 2.00, 250 mL                        | 51350002        |
| สารละลายบัฟเฟอร์ pH 2.00, 6 x 250 mL                    | 51350016        |
| บัฟเฟอร์ซอง pH 4.01, 30 x 20mL                          | 51302069        |
| สารละลายบัฟเฟอร์ pH 4.01, 250 mL                        | 51350004        |
| สารละลายบัฟเฟอร์ pH 4.01, 6 x 250 mL                    | 51350018        |
| บัฟเฟอร์ซอง pH 7.00, 30 x 20mL                          | 51302047        |
| สารละลายบัฟเฟอร์ pH 7.00, 250 mL                        | 51350006        |
| สารละลายบัฟเฟอร์ pH 7.00, 6 x 250 mL                    | 51350020        |
| บัฟเฟอร์ซอง pH 9.21, 30 x 20mL                          | 51302070        |
| สารละลายบัฟเฟอร์ pH 9.21, 250 mL                        | 51350008        |
| สารละลายบัฟเฟอร์ pH 9.21, 6 x 250 mL                    | 51350022        |
| บัฟเฟอร์ซอง pH 10.01, 30 x 20mL                         | 51302079        |
| สารละลายบัฟเฟอร์ pH 10.00, 250 mL                       | 51350010        |
| สารละลายบัฟเฟอร์ pH 10.00, 6 x 250 mL                   | 51350024        |
| บัฟเฟอร์ซอง pH 11.00, 30 x 20mL                         | 30111135        |
| สารละลายบัฟเฟอร์ pH 11.00, 250 mL                       | 51350012        |
| สารละลายบัฟเฟอร์ pH 11.00, 6 x 250 mL                   | 51350026        |
| ซองสีสันสดใส I (10 ถุง pH 4.01 / 7.00 / 9.21)           | 51302068        |
| ถุงสีรุ้ง II (10 ถุง pH 4.01 / 7.00 / 10.01)            | 51302080        |
| ขวดสีสันสดใส I (2 x 250 mL ของ pH 4.01 / 7.00 / 9.21)   | 30095312        |
| ขวดสีสันสดใส II (2 x 250 mL ของ pH 4.01 / 7.00 / 10.00) | 30095313        |

| สารละลาย                                                                                        | หมายเลขสั่งชื้อ       |
|-------------------------------------------------------------------------------------------------|-----------------------|
| สารละลายสำหรับจัดเก็บ InLob (สำหรับอิเล็กโทรด InLob pH และรีดอกซ์อิเล็กโทรด<br>ทั้งหมด), 250 mL | 30111142              |
| อิเล็กโทรไลต์ 3 mol/L KCl, 25 mL                                                                | 51343180              |
| อิเล็กโทรไลต์ 3 mol/L KCl, 250 mL                                                               | 51350072              |
| อิเล็กโทรไลต์ 3 mol/L KCl, 6 x 250 mL                                                           | 51350080              |
| สารละลาย HCl/เปปซิน (กำจัดการปนเปื้อนจากโปรดีน), 250 mL                                         | 51350100              |
| สารลายไธโอยูเรีย (กำจัดการปนเปื้อนจากซิลเวอร์ชัลไฟด์), 250 mL                                   | 51350102              |
| สารละลายกระตุ้นการสร้างของอิเล็กโทรด pH, 25 mL                                                  | 51350104              |
| ขึ้นส่วน                                                                                        | หมายเลขการสั่ง<br>ข้อ |
| คู่มือการวัดค่า pH                                                                              | 51300047              |

# 11 ข้อมูลทางเทคนิค

## ทั่วไป

| Screen                       | TFT แบบสี                                |                                                                      |
|------------------------------|------------------------------------------|----------------------------------------------------------------------|
| การเชื่อมต่อ                 | RS232                                    | 9-pin male D-sub (เครื่องพิมพ์<br>เครื่องอ่านบาร์โค้ด แป้นพิมพ์พีซี) |
|                              | USB-A                                    | แฟลชไดรฟ์ USB (FAT12/FAT16/<br>FAT32)/เครื่องพิมพ์                   |
|                              | USB-B                                    | คอมพิวเดอร์                                                          |
| Stirrer                      | ซ็อตเก็ต                                 | 5-pin Mini-DIN                                                       |
|                              | ช่วงแรงดันไฟฟ้า                          | 0.518 V <del></del>                                                  |
|                              | ขนาดกระแสไฟ                              | สูงสุด 300 mA                                                        |
| สภาวะแวดล้อม                 | อุณหภูมิแวดล้อม                          | 540 °C                                                               |
|                              | ความชื้นสัมพัทธ์                         | 5…80% (ไม่ควบแน่น)                                                   |
|                              | ประเภทแรงดันไฟฟ้าเกิน                    | Class II                                                             |
|                              | ระดับการก่อมลภาวะ                        | 2                                                                    |
|                              | ช่วงการใช้งาน                            | สำหรับใช้ในร่มเท่านั้น                                               |
|                              | ระดับความสูงสูงสุดที่สามารถใช้งาน<br>ได้ | สูงถึง 2,000 ม.                                                      |
| Standards for safety and EMC | ดูเอกสารแสดงการปฏิบัติตาม<br>มาตรฐาน     |                                                                      |
| ขนาด                         | ความกว้าง                                | 204 มม.                                                              |
|                              | ความลึก                                  | 174 มม.                                                              |
|                              | ความสูง                                  | 74 มม.                                                               |
|                              | น้ำหนัก                                  | 890 ก.                                                               |
| เครื่องมือพิกัดไฟฟ้า         | แรงดันอินพุต                             | 9 - 12 V <del></del>                                                 |
|                              | ความสิ้นเปลืองไฟฟ้า                      | 2.5 W                                                                |
| พิกัดไฟฟ้าอะแดปเตอร์ AC      | แรงดันไฟฟ้าในสาย                         | 100 - 240 V ~±10 %                                                   |
|                              | ความถี่ขาเข้า                            | 50/60 Hz                                                             |
|                              | กระแสไฟป้อนเข้า                          | 0.3 A                                                                |
|                              | แรงดันเอาต์พุต                           | 12 V <del></del>                                                     |
|                              | กระแสไฟออก                               | 0.84 A                                                               |
| วัสดุ                        | ตัวเครื่อง                               | ABS/PC เสริมความแข็งแรง                                              |
|                              | หน้าต่าง                                 | Polymethyl methacrylate (PMMA)                                       |
|                              | แผงปุ่มกด                                | แป้นพิมพ์เมมเบรน: Polyethelene<br>terephtalate (PET)                 |

#### การวัดค่า pH

| ช่วงการวัด           | рН                             | -2.000 - 20.000                    |
|----------------------|--------------------------------|------------------------------------|
|                      | mV                             | -2000.0 - +2000.0 mV               |
|                      | การจับอุณหภูมิแบบอัตโนมัติ     | -5 - 130 °C                        |
|                      | การจับอุณหภูมิแบบแมนนวล        | -30 - 130 °C                       |
| ความละเอียด          | рН                             | 0.1/0.01/0.001                     |
|                      | mV                             | 1/0.1                              |
|                      | อุณหภูมิ                       | 0.1 °C                             |
| ขีดจำกัดความผิดพลาด  | mV                             | ± 0.1 mV (-1000 - +1000 mV)        |
|                      |                                | ± 0.2 mV (> ±1000 mV)              |
|                      | อุณหภูมิ                       | ± 0.1 °C (-5 - 100 °C)             |
|                      |                                | ± 0.3 °C (> 100 °C)                |
| จุดที่มีศักย์เท่ากัน | рН 7.00                        |                                    |
| ค่า pH               | BNC                            | ความต้านทานไฟฟ้า > 3 · 10¹² Ω      |
| การป้อนอุณหภูมิ      | RCA (สายรัด)                   | NTC 30kΩ, Pt1000                   |
| การปรับเทียบ (pH)    | จุดปรับเทียบ                   | 5                                  |
|                      | กลุ่มบัฟเฟอร์ที่กำหนดล่วงหน้า  | 8                                  |
|                      | กลุ่มบัฟเฟอร์ที่ผู้ใช้กำหนดเอง | 5 บัฟเฟอร์ที่กำหนดจากกลุ่มผู้ใช้ 1 |
|                      |                                | กลุ่ม                              |
|                      | การจดจำบัฟเฟอร์อัตโนมัติ       | ใช่                                |
|                      | วิธีการปรับเทียบ               | เชิงเส้น เป็นเซกเมนด์              |

# 12 ภาคผนวก

### 12.1 บัฟเฟอร์

### METTLER TOLEDO USA (อ้างอิง 25°C)

| T [°C] | 1.68 | 4.01 | 7.00 | 10.01 |
|--------|------|------|------|-------|
| 5      | 1.67 | 4.00 | 7.09 | 10.25 |
| 10     | 1.67 | 4.00 | 7.06 | 10.18 |
| 15     | 1.67 | 4.00 | 7.04 | 10.12 |
| 20     | 1.68 | 4.00 | 7.02 | 10.06 |
| 25     | 1.68 | 4.01 | 7.00 | 10.01 |
| 30     | 1.68 | 4.01 | 6.99 | 9.97  |
| 35     | 1.69 | 4.02 | 6.98 | 9.93  |
| 40     | 1.69 | 4.03 | 6.97 | 9.89  |
| 45     | 1.70 | 4.04 | 6.97 | 9.86  |
| 50     | 1.71 | 4.06 | 6.97 | 9.83  |

### METTLER TOLEDO Europe (อ้างอิง 25°C)

| T [°C] | 2.00 | 4.01 | 7.00 | 9.21 | 11.00 |
|--------|------|------|------|------|-------|
| 5      | 2.02 | 4.01 | 7.09 | 9.45 | 11.72 |
| 10     | 2.01 | 4.00 | 7.06 | 9.38 | 11.54 |
| 15     | 2.00 | 4.00 | 7.04 | 9.32 | 11.36 |
| 20     | 2.00 | 4.00 | 7.02 | 9.26 | 11.18 |
| 25     | 2.00 | 4.01 | 7.00 | 9.21 | 11.00 |
| 30     | 1.99 | 4.01 | 6.99 | 9.16 | 10.82 |
| 35     | 1.99 | 4.02 | 6.98 | 9.11 | 10.64 |
| 40     | 1.98 | 4.03 | 6.97 | 9.06 | 10.46 |
| 45     | 1.98 | 4.04 | 6.97 | 9.03 | 10.28 |
| 50     | 1.98 | 4.06 | 6.97 | 8.99 | 10.10 |

#### MERCK (อ้างอิง 20°C)

| T [°C] | 2.00 | 4.00 | 7.00 | 9.00 | 12.00 |
|--------|------|------|------|------|-------|
| 5      | 2.01 | 4.04 | 7.07 | 9.16 | 12.41 |
| 10     | 2.01 | 4.02 | 7.05 | 9.11 | 12.26 |
| 15     | 2.00 | 4.01 | 7.02 | 9.05 | 12.10 |
| 20     | 2.00 | 4.00 | 7.00 | 9.00 | 12.00 |
| 25     | 2.00 | 4.01 | 6.98 | 8.95 | 11.88 |
| 30     | 2.00 | 4.01 | 6.98 | 8.91 | 11.72 |
| 35     | 2.00 | 4.01 | 6.96 | 8.88 | 11.67 |
| 40     | 2.00 | 4.01 | 6.95 | 8.85 | 11.54 |
| 45     | 2.00 | 4.01 | 6.95 | 8.82 | 11.44 |
| 50     | 2.00 | 4.00 | 6.95 | 8.79 | 11.33 |

#### JIS Z 8802 (อ้างอิง 25°C)

| T [°C] | 1.679 | 4.008 | 6.865 | 9.180 |
|--------|-------|-------|-------|-------|
| 5      | 1.668 | 3.999 | 6.951 | 9.395 |
| 10     | 1.670 | 3.998 | 6.923 | 9.332 |
| 15     | 1.672 | 3.999 | 6.900 | 9.276 |
| 20     | 1.675 | 4.002 | 6.881 | 9.225 |
| 25     | 1.679 | 4.008 | 6.865 | 9.180 |
| 30     | 1.683 | 4.015 | 6.853 | 9.139 |
| 35     | 1.688 | 4.024 | 6.844 | 9.102 |
| 40     | 1.694 | 4.035 | 6.838 | 9.068 |
| 45     | 1.700 | 4.047 | 6.834 | 9.038 |
| 50     | 1.707 | 4.060 | 6.833 | 9.011 |

### DIN(19266:2000) NIST (อ้างอิง 25°C)

| T [°C] | 1.68  | 4.008 | 6.865 | 9.184 | 12.454 |
|--------|-------|-------|-------|-------|--------|
| 5      | 1.668 | 4.004 | 6.950 | 9.392 | 13.207 |
| 10     | 1.670 | 4.001 | 6.922 | 9.331 | 13.003 |
| 15     | 1.672 | 4.001 | 6.900 | 9.277 | 12.810 |
| 20     | 1.676 | 4.003 | 6.880 | 9.228 | 12.627 |
| 25     | 1.680 | 4.008 | 6.865 | 9.184 | 12.454 |
| 30     | 1.685 | 4.015 | 6.853 | 9.144 | 12.289 |
| 35     | 1.691 | 4.026 | 6.845 | 9.110 | 12.133 |
| 40     | 1.697 | 4.036 | 6.837 | 9.076 | 11.984 |
| 45     | 1.704 | 4.049 | 6.834 | 9.046 | 11.841 |
| 50     | 1.712 | 4.064 | 6.833 | 9.018 | 11.705 |

#### DIN(19267) (อ้างอิง 25°C)

| T [°C] | 1.09 | 4.65 | 6.79 | 9.23 | 12.75 |
|--------|------|------|------|------|-------|
| 5      | 1.08 | 4.67 | 6.87 | 9.43 | 13.63 |
| 10     | 1.09 | 4.66 | 6.84 | 9.37 | 13.37 |
| 15     | 1.09 | 4.66 | 6.82 | 9.32 | 13.16 |
| 20     | 1.09 | 4.65 | 6.80 | 9.27 | 12.96 |
| 25     | 1.09 | 4.65 | 6.79 | 9.23 | 12.75 |
| 30     | 1.10 | 4.65 | 6.78 | 9.18 | 12.61 |
| 35     | 1.10 | 4.65 | 6.77 | 9.13 | 12.45 |
| 40     | 1.10 | 4.66 | 6.76 | 9.09 | 12.29 |
| 45     | 1.10 | 4.67 | 6.76 | 9.04 | 12.09 |
| 50     | 1.11 | 4.68 | 6.76 | 9.00 | 11.98 |

### JJG119 (อ้างอิง 25°C)

| T [°C] | 1.680 | 4.003 | 6.864 | 9.182 | 12.460 |
|--------|-------|-------|-------|-------|--------|
| 5      | 1.669 | 3.999 | 6.949 | 9.391 | 13.210 |
| 10     | 1.671 | 3.996 | 6.921 | 9.330 | 13.011 |
| 15     | 1.673 | 3.996 | 6.898 | 9.276 | 12.820 |
| 20     | 1.676 | 3.998 | 6.879 | 9.226 | 12.637 |
| 25     | 1.680 | 4.003 | 6.864 | 9.182 | 12.460 |
| 30     | 1.684 | 4.010 | 6.852 | 9.142 | 12.292 |
| 35     | 1.688 | 4.019 | 6.844 | 9.105 | 12.130 |
| 40     | 1.694 | 4.029 | 6.838 | 9.072 | 11.975 |
| 45     | 1.700 | 4.042 | 6.834 | 9.042 | 11.828 |
| 50     | 1.706 | 4.055 | 6.833 | 9.015 | 11.697 |

### เชิงเทคนิค (อ้างอิง 25°C)

| T [°C] | 2.00 | 4.01 | 7.00 | 10.00 |
|--------|------|------|------|-------|
| 5      | 2.02 | 4.01 | 7.09 | 10.52 |
| 10     | 2.01 | 4.00 | 7.06 | 10.39 |
| 15     | 2.00 | 4.00 | 7.04 | 10.26 |
| 20     | 2.00 | 4.00 | 7.02 | 10.13 |
| 25     | 2.00 | 4.01 | 7.00 | 10.00 |
| 30     | 1.99 | 4.01 | 6.99 | 9.87  |
| 35     | 1.99 | 4.02 | 6.98 | 9.74  |
| 40     | 1.98 | 4.03 | 6.97 | 9.61  |
| 45     | 1.98 | 4.04 | 6.97 | 9.48  |
| 50     | 1.98 | 4.06 | 6.97 | 9.35  |

**To protect your product's future:** METTLER TOLEDO Service assures the quality, measuring accuracy and preservation of value of this product for years to come.

Please request full details about our attractive terms of service.

www.mt.com/phlab

สำหรับข้อมูลเพิ่มเติม

Mettler-Toledo GmbH Im Langacher 44 8606 Greifensee, Switzerland www.mt.com/contact

อาจมีการเปลี่ยนแปลงทางด้านเทคนิค. © Mettler-Toledo GmbH 04/2018 30459010A

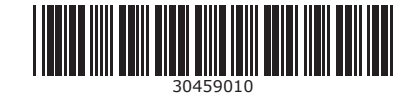